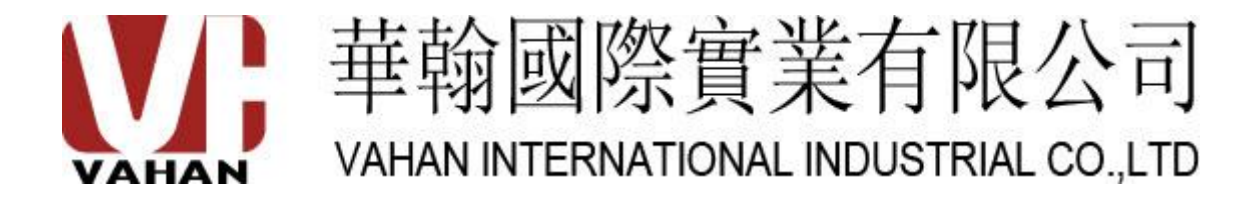

# VH-BS-002(TM-H) Price label scale

**User manual** 

**VAHAN INTL IND C. Limited** 

(2012version)

## Catalogue

| Chapter I Interpretation and Operation instruction set | 4  |
|--------------------------------------------------------|----|
| 1.1 Noun explanation                                   | 4  |
| 1.2 Operation instruction set                          | 4  |
| Chapter II Summarization                               | 5  |
| 2.1 Appearance                                         | 5  |
| 2.1.1 Electronic scale outside view                    | 5  |
| 2.1.2 Electronic scale interface diagram               | 5  |
| 2.2 Installation                                       | 6  |
| 2.3 Display and keyboard                               | 6  |
| 2.3.1 Display                                          | 6  |
| 2.3.2 Keyboard                                         | 7  |
| 2.4 Specification parameter                            | 7  |
| 2.5 Printer                                            | 8  |
| 2.5.1 Printer parameter                                | 8  |
| 2.5.2 Fill paper                                       | 8  |
| 2.6 Reading direction                                  | 8  |
| Chapter III User guide                                 | 8  |
| 3.1 Initial preparation                                | 8  |
| 3.2 Startup                                            | 9  |
| 3.3 Zero manually                                      | 9  |
| 3.4 Sale                                               | 9  |
| 3.4.1 Weighing pricing sale                            | 9  |
| 3.4.2 Counting pricing sale                            | 10 |
| 3.4.3 Fixed weight pricing sale                        | 10 |
| 3.5 Tare                                               | 10 |
| 3.5.1 Object tare                                      | 10 |
| 3.5.2 Numerical tare                                   | 11 |
| 3.6 Alter unit price                                   | 12 |
| 3.7 Discount                                           | 12 |
| 3.8Auto print                                          | 13 |
| 3.8.1Autoprint( weighing pricing)                      | 13 |
| 3.8.2Autoprint(Counting pricing mode)                  | 14 |
| 3.8.3 Autoprint(Fixed weight pricing mode)             | 15 |
| Chapter IV Setup                                       | 15 |
| 4.1 System parameter setup                             | 15 |
| 4.2 System date setup                                  | 18 |
| 4.3 Weight calibration (adjustment)                    | 19 |
| 4.4 Shortcut key setup                                 | 20 |
| 4.5 Lable format setup                                 | 21 |
| 4.5.1 Universal part format setup                      | 21 |
| 4.5.2 Text part format setup                           | 25 |
| 4.5.3 Print font instruction                           |    |
| 4.6 IP Address setup                                   | 29 |
| 4.6.1 Initialization network card IP Address           |    |

| 35 |
|----|
|    |
|    |
|    |
|    |
|    |
|    |
|    |
|    |
|    |

## **Chapter I Interpretation and Operation instruction set**

### **1.1 Noun explanation**

- PLU: means commodity information, include: code, item code, unit price, department number, computing method, valid date etc.
- Hanzi section-position code: input hanzi information,4 digits number code correspond to one hanzi, every character's 4 digits code namely hanzi section-position code.
- ASCII code: input character information, 3 digits number code correspond to one character, each group of code namely ASCII code.
- Weighing pricing: one of PLU settlements mode that calculate price on the basis of weight of commodity
- Counting pricing: one of PLU settlements mode that calculate price on the basis of quantity of commodity.
- Fixed weight pricing: one of PLU setlements mode that calculate price on the basis of fixed weight.

#### **1.2 Operation instruction set**

|                  | Operation                                 | Mada | Steps                                    | Onenstion systems                                                 |                                                                                                 |  |  |
|------------------|-------------------------------------------|------|------------------------------------------|-------------------------------------------------------------------|-------------------------------------------------------------------------------------------------|--|--|
|                  | objective                                 | Mode | First step                               | Second step                                                       | Operation outcome                                                                               |  |  |
|                  |                                           | 1    | Press shortcut key                       |                                                                   |                                                                                                 |  |  |
| calling PLU data |                                           | 2    | Press number button                      | Press PLU                                                         |                                                                                                 |  |  |
| 1                |                                           | 3    | Press                                    | Press number button<br>to input commodity<br>code, and then press | PLU, unit price                                                                                 |  |  |
| 2                | Clear current PLU<br>content              | 1)   | Press                                    |                                                                   | Clear current PLU information                                                                   |  |  |
| 3                | Tare                                      | 1    | After put goods on the pan, then press   |                                                                   | Deduct tare                                                                                     |  |  |
|                  |                                           | 2    | Input tare weight                        | Press                                                             |                                                                                                 |  |  |
| 4                | Look up time                              | 1    | DATE                                     |                                                                   | Display current date and time                                                                   |  |  |
| 5                | Function setup                            | 1)   | Press                                    |                                                                   | Get in menu of<br>function option , select<br>different item<br>correspond to function<br>setup |  |  |
| 6                | Unit price<br>discount                    | 1    | Press                                    | Input percentage<br>discount and then<br>press                    | Achieve discount                                                                                |  |  |
| 7                | Alter counting quantity                   | 1    | Press counting number                    | Press multiple                                                    | Achieve altering counting quantity                                                              |  |  |
| 8                | Auto print in<br>weighing pricing<br>mode | 1    | Press PLU shortcut key and<br>then press | Press in 5 seconds                                                | Get in auto print status<br>(weighing pricing<br>mode)                                          |  |  |

| 9  | Auto printing in<br>Counting pricing<br>mode     | 1 | Press PLU shortcut key and<br>then press , and<br>press in 5 seconds,<br>now prompt you to input<br>spacing interval on tare<br>window , then please input<br>interval time | Press enter | Get in auto print status<br>(Counting pricing<br>mode)     |
|----|--------------------------------------------------|---|----------------------------------------------------------------------------------------------------|-------------|------------------------------------------------------------|
| 10 | Auto printing in<br>fixed weight<br>pricing mode | 1 | Press PLU shortcut key and<br>then press FUNC, and in 5<br>seconds press PRINT, then<br>input interval time                                                                 | Press       | Get in auto print status<br>(fixed weight pricing<br>mode) |
| 11 | Cancel auto print<br>function                    | 1 | Press                                                                                                    |             | Bring back single print                                    |
| 12 | Log out setup<br>option                          | 1 | Press                                                                                                    |             | Log out function setup, return to original status          |

## Chapter II Summarization

## 2.1 Appearance

### 2.1.1 Electronic scale outside view

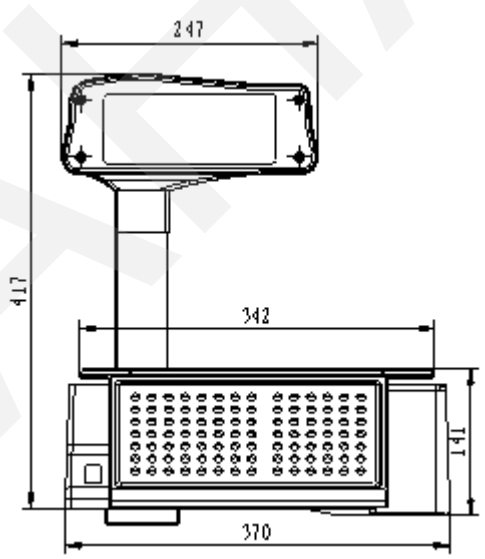

Upright electronic scale front view

#### 2.1.2 Electronic scale interface diagram

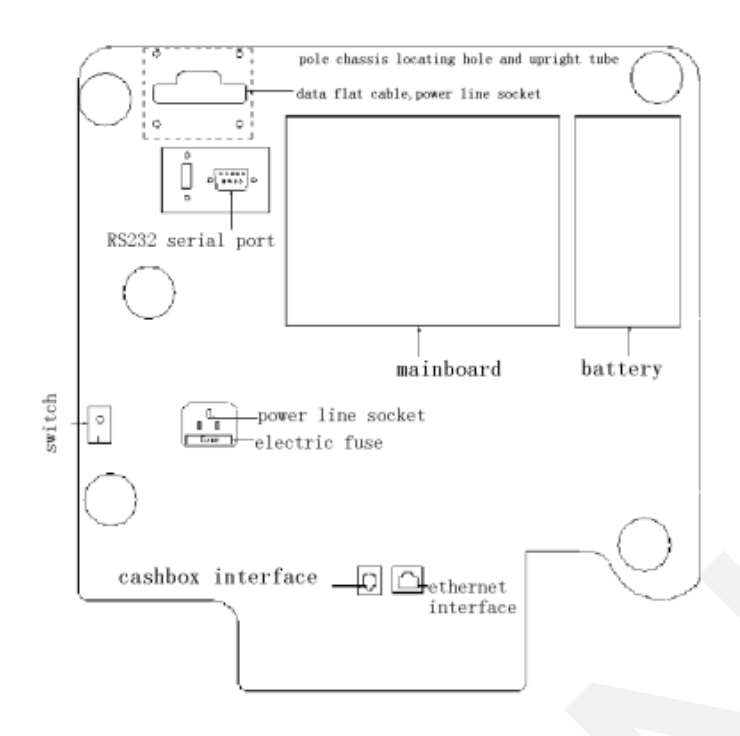

#### Remark:

The install interface probably different, due to different type of scales with different configurations, please make sure before purchase.

## 2.2 Installation

Please fix display screen on the upright tube, and fasten upright tube on scale chassis (as shown to the right). Use  $\Phi$ 3mm screw to fix display screen and upright; use  $\Phi$ 4mm screw to fasten upright chassis.

#### 2.3 Display and keyboard

#### 2.3.1 Display

| STAB<br>ZERO | VAHA  | N SCALE     | T<br>A<br>R<br>E | 0.000 |
|--------------|-------|-------------|------------------|-------|
| N.           | W(kg) | U. P(\$/kg) | Т                | .P(s) |
|              | 0.000 | 0.00        |                  | 0.00  |

- > 1: When scale under steady state, steady indicator will be on;
- > 2: When N.W window display zero, zero indicator will be on;
- 3: When scale under standby state, it is defaulted to display TEXT 1information (default shop name), display commodity name when obtaining commodity; display date and time when look up date;
- 4: When operating tare or not display zero in tare window, tare indicator will be on; When connecting communication interface, communication indicator will be on, there is clue when communicating
- > 5: display weight of commodity in weight window; display commodity code when obtaining PLU information through code;
- ➢ 6: Display weight or quantity numerical value under sale state;

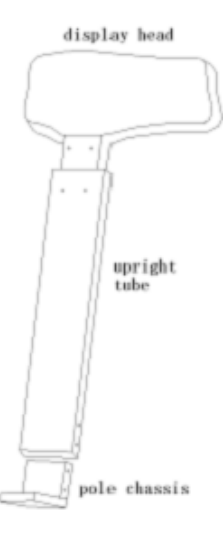

#### 2.3.2 Keyboard

1. Keyboard diagram:

|    | 1  | 2  | 3  | 4  | 5  | 6  | 7   |   | 8  | 9      | 10                | 11                | 12   |      |
|----|----|----|----|----|----|----|-----|---|----|--------|-------------------|-------------------|------|------|
| 13 | 14 | 15 | 16 | 17 | 18 | 19 | 20  |   | 21 | 22     | 23                | 24                | 25   | 26   |
| 27 | 28 | 29 | 30 | 31 | 32 | 33 | 34  |   | 35 | 36     | 37                | 38                | 39   | 40   |
| 41 | 42 | 43 | 44 | 45 | 46 | 47 | 48  |   | +A | DISC   | 7                 | 8                 | 9    | FUN  |
| 49 | 50 | 51 | 52 | 53 | 54 | 55 | 56  | j | +B | RULTI  | (A)               | 5                 | 6    | ENTE |
| 57 | 58 | 59 | 60 | 61 | 62 | 63 | 64  | ĺ | +C | RODIFT | $\widetilde{(1)}$ | $(\widetilde{2})$ | 3    | DAT  |
| 65 | 66 | 67 | 68 | 69 | 70 | 71 | PUI | ĺ | +D | CLEAR  | õ                 | TARE              | ZERO | PRI  |

**0**~**9**: Use digital key to input numbers

- 1. [Print]——Up preservation role when print out ticket or manually edit on scale;
- 2. [Date]——Display current date and time;
- 3. [Clear]——Clear data、internal storage data, return to standby;
- 4. [Discount]——For commodity discount, and for page up when setup a function;
- 5. [Multiple]——Optional quantity under counting state, (Needn't be used under weighing state), up preservation role when setup a function;
- 6. [Function]——For setting, use "function" button to setup various of functions;
- 7. [Enter]——For entering function setup, use "enter" button to entering setup;
- 8. [Tare]——For deducting tare value. Invalid to press "tare" key when tare weight display nonzero, Page down when under setup state.
- 9. [Zero]----remove nonzero numerical value in weight window then all display zero; notice: single zero amount must not more than 4% of max weight capacity; it's up page under setting state;
- 10. [PLU]——Obtaining PLU data

#### 2.4 Specification parameter

- Power source:  $220V^{+10\%}_{-15\%}$ Frequency 50~60Hz ٠
- Temperature: work temperature0°C $\sim$ 40°C; storage temperature -10°C $\sim$ 40°C
- Humidity: ≤85%RH
- Max capacity (verification division value) : 3kg (1g) 、 6kg (2g) 、 15kg (5g) 、 30kg (10g)
- Accuracy: 1/3000F.S

◆ Display: Liquid Crystal Display

#### **2.5 Printer**

#### 2.5.1 Printer parameter

- Print mode: Thermosensitive
- Print speed: 75mm/s
- Print width: 56mm
- Paper width: 60mm (Max.)
- Paper roll outer diameter: 90mm (Max.)
- Paper roll inner diameter: 40mm (Min.)

#### 2.5.2 Fill paper

- 1. Direction of arrow as shown on diagram, wrench the movable spanner downward direction, uplift the print head;
- 2. Fill paper on paper feed roll, notice direction of paper going from underneath as shown;
- 3. Put paper go through paper channel;
- 4. Put recycle paper on recycling shaft;
- 5. Use U clip to stuck recycle paper;
- 6. Tag paper fill 1mm above print head;
- 7. Wrench the movable spanner upward ,and put down print head;

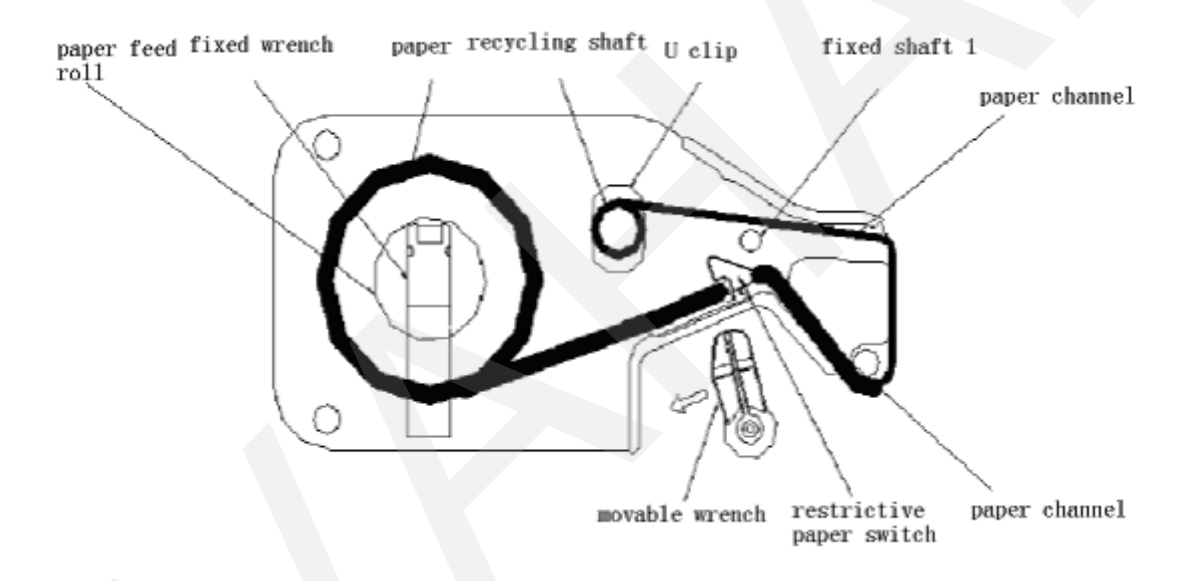

#### 2.6 Reading direction

- Operation step follow the 1<sup>st</sup> left column, and other columns for displaying content after operating the 1<sup>st</sup> column step;
- Please confirm scale work state before reading this manual.
- Press key directly if encounter wrong operation, won't preserve previous operation when quit midway;
- This manual mentioned display part correspond as follows:

## Chapter III User guide

### **3.1 Initial preparation**

- 1. Please confirm connecting effective between scale and ground before startup;
- 2. Please confirm put scale tray stable, remove object from scale tray to ensure no-loaded;
- 3. Please put scale on horizonal plane or adjust scale feet to balance, estimating whether horizonal through air level. As shown, the bubble in the center of air level that is correct, the bubble deviate from middle point that mean not horizonal: as shown to below;

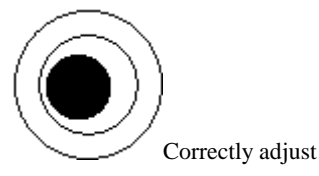

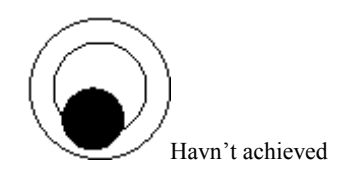

4. Please confirm printer filled paper correctly before startup;

## 3.2 Startup

| Operation                                          |      | D     | isplay      |          |
|----------------------------------------------------|------|-------|-------------|----------|
|                                                    | STAB | VAHAI | N SCALE     | 0.000    |
| Confirm nothing on scale pan, turn on power switch | N.   | W(kg) | U. P(\$7kg) | T. P(\$) |
|                                                    |      | 0.100 | 0.00        | 0.00     |

## 3.3 Zero manually

After using a certain time, electronic scale occurs zero offset; or needs zero setup, then press "zero" key to zero manually.

| Operation                                | Display                                                                                                    |
|------------------------------------------|----------------------------------------------------------------------------------------------------|
| Display N.W numerical value when no-load | STAB         VAHAN SCALE         0.000           N. W(kg)         U.P(\$/kg)         T. P(\$)           0.100         0.000         0.000          |
| Press                                    | STAB         VAHAN SCALE         I         0.000           N. W(kg)         U.P(\$/kg)         T.P(\$)           0.000         0.000         0.000 |

Notice: if real needed, either put light tray on scale plate or manually zero to bring back zero digit; the manually zero scope can't exceed 4% of max weight capacity.

## 3.4 Sale

#### 3.4.1 Weighing pricing sale

| Operation                                 |              |       | Display             |          |
|-------------------------------------------|--------------|-------|---------------------|----------|
|                                           | STAB<br>ZERO | VAHA  | AN SCALE            | 0.000    |
| Standby                                   | N.           | W(kg> | U. P(\$7/4g>        | T. P(\$) |
|                                           |              | 0.000 | 0.00                | 0.00     |
| _                                         | STA B        |       | Apple               | 0.000    |
| Input PLU code (e.g. NO 2 PLU) then press | N. V         | N(kg> | U. P( <b>;</b> /kg) | T.P(\$)  |
|                                           |              | 0.000 | 0.02                | 0.00     |

| Press                                                            | STAB         |                    | Apple               | 10.000          |
|------------------------------------------------------------------|--------------|--------------------|---------------------|-----------------|
| now display no.2 PLU commodity unit price on uni                 | N            | . W(kg)<br>0.000   | U.P(\$1/g)<br>16.00 | T.P(\$)         |
| t price window, e.g. 10 KMD/kg                                   | STAB<br>ZERO |                    | Apple               | 0.000           |
| Put on goods for weighting(e.g weight 1 kg)                      | N            | . VV (kg)<br>1.000 | U.P(\$/kg)<br>16.00 | T.P(\$)<br>0.00 |
| Press PRINT to print bill list, take away commodities, return to | STAB<br>ZERC | VAH                | AN SCALE            | 0.000           |
| zero status                                                      |              | 0.000              | 0.00                | 0.00            |

#### 3.4.2 Counting pricing sale

| Operation                                                               | Display                                            |
|-------------------------------------------------------------------------|----------------------------------------------------|
| <i>a</i> . "                                                            | STAB<br>ZERO VAHAN SCALE 0.000                     |
| Standby                                                                 | N. W 0kg> U. P(\$7/kg> T. P(\$)<br>0.000 0.00 0.00 |
|                                                                         | ZERO VAHAN SCALE                                   |
| Input PLU code(e.g No.3 PLU), then press                                | N.W(kg) U.P(\$/kg) T.P(\$)<br>0.000 0.03 0.00      |
|                                                                         | STAB Pear E                                        |
| Now display No.3 PLU commodity's unit price, e.g 18RMB/pc               | N.W(kg) U.P(\$Ag) T.P(\$)<br>1 18.00 18.00         |
| If only sell one pc commodity, press print button to print directly, If | ZERO Pear                                          |
| press <b>5</b> , and press <b>1</b>                                     | N.W(kg) U.P(\$7kg) T.P(\$)<br>5 18.00 90.00        |
| BPINT                                                                   | ZERO VAHAN SCALE                                   |
| Press print button to print                                             | 0.000 0.00 0.00                                    |

#### 3.4.3 Fixed weight pricing sale

Fixed weight commodity need to preset first, (details as 5.1PLU information edit), To obtain PLU to print fixed weight commodity and then

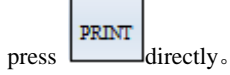

#### **3.5** Tare

The scale can achieve tare in three methods: preset tare, object tare, numerical tare. Preset tare refer to PLU setup, it introduced in PLU setup chapter. Below is object tare and numerical tare setup steps.

#### 3.5.1 Object tare

| Operation                                                                                                    | Display                                                                                                    |
|----------------------------------------------------------------------------------------------------|----------------------------------------------------------------------------------------------------|
| Standby                                                                                                    | STAB         VAHAN SCALE         Image: Color of the state state st |
| Obtaining No.2 PLU, (as up section 3.4.1), Press<br>and model and model and mod | STAB         Apple         I         0.000           ZERO         U.P(\$7/kg)         T.P(\$)           0.000         16.00         0.000                                                                                                    |
| Put on good of tare,(e.g: one weight 600g tray)                                                                                                    | STAB         Apple         0.000           N.W(kg)         U.P(\$/kg)         T.P(\$)           0.600         16.00         9.60                                                                                                    |
| Press                                                                                                    | STAB         Apple         Image: Constraint of the state of the state of the sta |
| Put on goods for weighing (e.g:weight 1 kg)                                                                                                    | STAB         Apple         Image: Constraint of the state of the state of the sta |
| Press to print bill,take away goods and tray                                                                                                    | STAB         VAHAN SCALE         Image: Colored colored color |

#### 3.5.2 Numerical tare

| Operation                                                   | Display                                                                                 |
|-------------------------------------------------------------|-----------------------------------------------------------------------------------------|
|                                                             | ZERO VAHAN SCALE 0.000                                                                  |
| Standby                                                     | N. W(kg)         O. P(\$/Ag)         T. P(\$)           0.000         0.00         0.00 |
| Call out No.2 PLU first (as up section 3.4.1 ), press       | ZERO Apple                                                                              |
| and                                                         | N.VV0kg> U.P0\$7kg> I.P0\$5<br>0.000 16.00 0.00                                         |
| Input tare weight value of known goods<br>(e.g : tare 600g) | ZERO Apple                                                                              |
|                                                             | N.W(kg) U.P(\$7/kg) T.P(\$)<br>0.000 6.00 0.00                                          |
|                                                             | ZERO Apple                                                                              |
| Press                                                       | N.W0kg> U.P(\$7/kg) T.P(\$)<br>-0.600 16.00 0.00                                        |

|                                                                  | <b>STA</b> 8  |          | Apple               | 0.600    |
|------------------------------------------------------------------|---------------|----------|---------------------|----------|
| Put on goods with tare (such as commodity N.W 1kg, tare $600 g)$ | N.            | W(kg>    | U.P( <b>\$</b> 7kg> | T.P(\$>  |
|                                                                  |               | 1.000    | 16.00               | 16.00    |
|                                                                  | STA 8<br>ZERO | VAH      | AN SCALE            | 0.000    |
| PRINT to print hill take down goods                              | N             | . W (kg> | U. P(\$7/g)         | T. P(\$) |
|                                                                  |               | 0.000    | 0.00                | 0.00     |

## 3.6 Alter unit price

Notice: only under discount manually setup state, (details please consult 4.1 discount setup in chapter system parameter setup), only after that user can modify unit price.

| Operation                                               | Display                                                                                                    |
|---------------------------------------------------------|----------------------------------------------------------------------------------------------------|
| Standby                                                 | STAB     VAHAN SCALE     Image: Constraint of the state of the state of th |
|                                                         | 0.000 0.00 0.00                                                                                                    |
| Obtain No.2 PLU first, (as up section 3.4.1 ), and then | ZERO Apple                                                                                                    |
| press 2 and PU                                          | N. W(kg) U. P(\$/kg) T. P(\$)                                                                                                    |
|                                                         | 0.000 16.00 0.00                                                                                                    |
|                                                         | ZERO Apple                                                                                                    |
| Input new unit price (e.g:15 RMB/kg)                    | N.W(kg) U.P(\$7kg) T.P(\$)                                                                                                    |
|                                                         | 0.000 15.00 0.00                                                                                                    |
|                                                         | Apple 0.000                                                                                                    |
| Put on goods for weighing(e.g: something weight 1kg)    | N.W(kg) U.P(\$1/kg) T.P(\$)                                                                                                    |
|                                                         | 1.000 15.00 15.00                                                                                                    |
|                                                         | VAHAN SCALE 0.000                                                                                                    |
| Press to print bill ,take down commodities              | N.W(kg) U.P(\$/kg) T.P(\$)                                                                                                    |
|                                                         | 0.000 0.00 0.00                                                                                                    |

X Above operations just under permit to alter unit price system setup state effective, alter unit price temporarily and new price after printed wouldn't be saved; if need to alter price completely, please reference to 5.1 PLU information edit.

### **3.7 Discount**

Support to alter unit price discount, but it based on a Premise that preset unit price is nonzero in commodity information .

| Operation | Display                    |
|-----------|----------------------------|
|           | ZERO VAHAN SCALE           |
| Standby   | N.W(kg) U.P(\$/kg) T.P(\$) |
|           | 0.00 0.00 0.00             |

| Obtain No.2 PLU code(such as up section 3.4.1), and then press                                                | STAB A                                                                                 | pple                                                                                      | 0.000                                                                                                    |
|----------------------------------------------------------------------------------------------------|----------------------------------------------------------------------------------------|-------------------------------------------------------------------------------------------|----------------------------------------------------------------------------------------------------|
| 2                                                                                                    | N.₩(kg>                                                                                | U. P( <b>\$</b> /kg)                                                                      | T.P(\$>                                                                                                    |
|                                                                                                    | 0.000                                                                                  | 16.00                                                                                     | 0.00                                                                                                    |
|                                                                                                    | STA8 A                                                                                 | pple                                                                                      | 0.000                                                                                                    |
| Put on goods, suppose goods weight 0.900kg                                                                    | N. W(kg)                                                                               | U.P(\$74g)                                                                                | T.P(\$)                                                                                                    |
|                                                                                                    | 0.900                                                                                  | 16.00                                                                                     | 14.40                                                                                                    |
|                                                                                                    | STAB A                                                                                 | pple                                                                                      | 0.000                                                                                                    |
| DISCOUNT                                                                                                    | N.₩(kg>                                                                                | DISCOUNT: ••                                                                              | T.P(\$)                                                                                                    |
| press                                                                                                    | 0.900                                                                                  | 16.00                                                                                     | 14.40                                                                                                    |
|                                                                                                    |                                                                                        |                                                                                           |                                                                                                    |
|                                                                                                    | STAB A                                                                                 | pple                                                                                      | 0.000                                                                                                    |
| Input percentage of discount, as 20% discount off, then input "80"                                            | <b>STAB</b> A<br>N.W(kg)                                                               | pple                                                                                      | 0.000<br>T.P(\$)                                                                                                    |
| Input percentage of discount, as 20% discount off, then input "80"                                            | STAB A<br>N.W(kg)<br>0.900                                                             | pple<br>prscount: 007<br>16.00                                                            | 0.000<br>T.P(\$)<br>14.40                                                                                                    |
| Input percentage of discount, as 20% discount off, then input "80"                                            | STAB A<br>N.W(kg)<br>0.900<br>STAB A                                                   | pple<br>piscount: 00<br>16.00<br>pple                                                     | 0.000<br>T.P(s)<br>14.40                                                                                                    |
| Input percentage of discount, as 20% discount off, then input "80"                                            | STAB A<br>N.W(kg)<br>0.900<br>STAB A<br>N.W(kg)                                        | pple<br>piscount: sov<br>16.00<br>pple<br>piscount: sov                                   | 0.000<br>T.P(s)<br>14.40<br>0.000<br>T.P(s)                                                                                              |
| Input percentage of discount, as 20% discount off, then input "80" Press Press                                | STAB A<br>N.W(kg)<br>0.900<br>STAB A<br>N.W(kg)<br>0.900                               | pple<br>0 ISCOURT: 997<br>16.00<br>pple<br>0 DISCOURT: 117<br>12.80                       | 0.000<br>T.P(s)<br>14.40<br>0.000<br>T.P(s)<br>11.52                                                                                     |
| Input percentage of discount, as 20% discount off, then input "80" Press Press                                | STAB A<br>N. W(kg)<br>0.900<br>STAB A<br>N. W(kg)<br>0.900<br>STAB VAHAI<br>ZERO VAHAI | pple<br>0 ISCOURT: 007<br>16.00<br>pple<br>0 DISCOURT: 007<br>12.80<br>N SCALE            | 0.000<br>T.P(\$)<br>14.40<br>0.000<br>T.P(\$)<br>11.52                                                                                   |
| Input percentage of discount, as 20% discount off, then input "80" Press Press To print bill, take down goods | STAB A<br>N.W(kg)<br>0.900<br>STAB A<br>N.W(kg)<br>0.900<br>STAB VAHAI<br>ZERO VAHAI   | pple<br>prscount: sev<br>16.00<br>pple<br>Upscount: sev<br>12.80<br>N SCALE<br>U.P(\$/lg) | <ul> <li>0.000</li> <li>T.P(\$)</li> <li>14.40</li> <li>0.000</li> <li>T.P(\$)</li> <li>11.52</li> <li>0.000</li> <li>T.P(\$)</li> </ul> |

## 3.8Auto print

## **3.8.1Autoprint( weighing pricing)**

| Operation                                                                                                    | Display                                                                                                    |
|----------------------------------------------------------------------------------------------------|----------------------------------------------------------------------------------------------------|
| Standby                                                                                                    | STAB         VAHAN SCALE         I         0.000           N. W(kg)         U.P(g/kg)         T.P(g)           0.000         0.000         0.000                                                                                                    |
| Press PLU shortcut key (as No.6 button, and suppose<br>No.6 button correspond to whole case apples, preset unit<br>price is ¥1.20/kg, weight 500g) | STAB     Apple     Image: Constraint of the second second |
| Press Button in 5 seconds                                                                                                    | =0.500         1.20         0.00           STAB<br>ZERO         Apple<br>PRINT         AUTO<br>PRINT         0.500           N.W(kg)         U.P(\$/kg)         T.P(\$)           -0.500         1.20         0.000                                                                                                    |

| Put on 1 <sup>st</sup> case apple(suppose 10kg),after getting            | Apple AUTO DE 0.500         |
|--------------------------------------------------------------------------|-----------------------------|
| steady, auto printing label                                              | N.W(kg) U.P(\$7kg) T.P(\$)  |
|                                                                          | 9.500 1.20 11.40            |
| Take down apple                                                          | ZERO ADTO PRINT 0.500       |
|                                                                          | N.W(kg) U.P(\$1/kg) T.P(\$) |
|                                                                          | -0.500 1.20 0.00            |
| Put on 2 <sup>nd</sup> case apple (as 9.5 kg),after getting stable, auto | Apple AUTO 0.500            |
| printing label                                                           | N.W(kg) U.P(\$/kg) T.P(\$)  |
|                                                                          | 9.000 1.20 10.80            |
| Take down apple, to repeat up steps                                      | ZERO Apple AUTO A 0.500     |
|                                                                          | N.W(kg) U.P(\$1/kg) T.P(\$) |
|                                                                          | -0.500 1.20 0.00            |
| After weighing all of goods, press clear and log out auto                | ZERO VAHAN SCALE 0.000      |
| printing, return to standby                                              | N.W(kg) U.P(\$7kg) T.P(\$)  |
|                                                                          | 0.00 0.00 0.00              |

## **3.8.2Autoprint**(Counting pricing mode)

| Operation                                                                                              | Display                                                                  |
|----------------------------------------------------------------------------------------------------|--------------------------------------------------------------------------|
| Standby                                                                                                | ERO VAHAN SCALE                                                          |
|                                                                                                    | N.W(kg) U.P(\$7kg) T.P(\$)<br>0.000 0.00 0.00                            |
| Press PLU shortcut key (as No.7 key, suppose No.7 correspond to cigarette ,unit price is ¥1.50 / pack) | STAB     Cigarette       ZERO     T. P(\$)       N. W(ka)     U.P(\$/ka) |
|                                                                                                    | 1 1.50 1.50                                                              |
| Press FUNC press PRINT in 5 seconds                                                                    | STAB Cigarette Cigarette                                                 |
|                                                                                                    | N.W(kg) U.P(\$7kg) T.P(\$)<br>1 1.50 1.50                                |
| Press number key, input interval seconds on tare window,<br>e.g:3 seconds press 3                      | ZERO Cigarette 3                                                         |
| eigie seesnas ,press e                                                                                 | N.W(kg) U.P(\$/kg) T.P(\$)<br>1 1.50 1.50                                |
| Press ENTER auto printing 1 <sup>st</sup> lable and will print one                                     | ZERO Cigarette AUTO ZERO                                                 |
| lable every other 3 seconds                                                                            | N.W(kg) U.P(\$/kg) T.P(\$)<br>1 1.50 1.50                                |
| Pressend printing .bring back standby                                                                  | STAB<br>ZERO VAHAN SCALE                                                 |
| ,                                                                                                    | N.W(kg) U.P(\$/kg) T.P(\$)<br>0.000 0.00 0.00                            |

Notice: input interval seconds between 1~5 seconds ,for round numbers.

#### **3.8.3** Autoprint(Fixed weight pricing mode)

| Operation                                                                                       | Display                                                |
|-------------------------------------------------------------------------------------------------|--------------------------------------------------------|
| Steadby                                                                                         | ZERO VAHAN SCALE                                       |
|                                                                                                 | $\begin{array}{c c c c c c c c c c c c c c c c c c c $ |
| Press PLU shortcut key,(e.g: No.8 button,and suppose<br>correspond to white sugar,unit price is | STAB White sugar R                                     |
| 1.50RMB/Kg,weighting mode is fixed weight )                                                     | N.W0kg> U.P0\$7kg> T.P0\$<br>1.000 1.50 1.50           |
| Press FUNC, press PRINT in 5 seconds, appear "zero"                                             | STAB White sugar Decay Decay                           |
| in tare window, meanwhile it twinkling                                                          | 1.000 1.50 1.50                                        |
| Press number key, input interval seconds,e.g: 3 seconds ,press 3                                | ZERO White sugar                                       |
|                                                                                                 | N.W0kg> U.P(\$7kg) T.P(\$><br>1.000 1.50 1.50          |
| Press , auto print 1 <sup>st</sup> lable, and will print once                                   | STAB White sugar AUTO PRINT                            |
| every other 3 seconds                                                                           | 1.000 1.50 1.50                                        |
| Press <b>CLEAR</b> , end printing, bring back standby                                           | ZERO VAHAN SCALE                                       |
|                                                                                                 | N.Waxg> U.Paping> T.Pas><br>0.000 0.00 0.00            |

Notice: input interval seconds between 1~5 seconds for round numbers.

## **Chapter IV Setup**

### 4.1 System parameter setup

Notice: tare for next step, zero for up step, discount for next page, multiple for up page.

| Operation                                                 | Display                                                    |
|-----------------------------------------------------------|------------------------------------------------------------|
|                                                           | ZERO VAHAN SCALE                                           |
| Standby                                                   | N.W(kg) U.P(\$/kg) T.P(\$)                                 |
|                                                           | 0.000 0.00 0.00                                            |
| Press function, press tare, select system parameter setup | RECORD REPORT<br>SYSTEM PARAM<br>DATE&TIME<br>LABEL FORMAT |

| Press enter, set scale code, XX stand for original scale code, scale code range: 00-99 for instance:set scale code 12, then press                                                                                                    | SCALE NO 01 C<br>THICKNESS 05<br>DISCOUNT BOTH OPEN<br>T. P. CUT FORBID                                                               |
|----------------------------------------------------------------------------------------------------|----------------------------------------------------------------------------------------------------|
| Press tare, set print chroma, thickness scope $01 - 10$ , for instance:<br>thickness is 5, then press 5( the item is defaulted from factory 05)                                                                                                    | SCALE NO 01<br>THICKNESS 05<br>DISCOUNT BOTH OPEN<br>T. P CUT FORBID                                                                  |
| Press tare, set discount price limit, (a).total price not been allowed to<br>discount, b).neither unit price nor total price allowed to discount<br>c).unit price not been allowed to discount d).both unit price and<br>total price beel allowed to discount ) default setting from factory is<br>d                                                                                                    | SCALE NO 01<br>THICKNESS 05<br>DISCOUNT BOTH OPEN C<br>T. P. CUT FORBID                                                               |
| Press tare, set whether total price can ignore decimals, this type scale not support this function                                                                                                    | SCALE NO 01<br>THICKNESS 05<br>DISCOUNT BOTH OPEN<br>T. P. CUT FORBID                                                                 |
| Press multiple get into next page, according to set code type, type definition<br>as follows:<br>1: 8 bits code(1F+6W+C)<br>2: 13 bits code (1F+6W+5E/N+C)<br>3: 18 bits code positive face (1F+6W+5E+5N+C)<br>4: 18 bits code negative face (1F+6W+5E+5N+C)<br>5: 13 bits code (2F+5W+5E/N+C)<br>6: 13 bits code (12D+C)<br>7: 18 bits code positive face (2F+5W+5E+5N+C)<br>8: 18 bits code negative face (2F+5W+5E+5N+C)<br>Press enter get into select code type,thereinto:<br>W is commodity code ,E is amount N is weight C is positive<br>checkcode D is code O is negative checkcode number stands for<br>digit | BARCODE FRWWEEEEEC<br>DIGIT RESERVE CENT BIT<br>DATE FORM<br>W. T UNIT kg                                                             |
| Press or ZERO to choose code form by moving up and down, press to confirm                                                                                                    | BARCODE<br>DIGIT<br>DATE FORM<br>W. TUNIT                                                                                             |
| Press ,set amount digit,press to choose,<br>(1)reserve decimal places (2)round-off,not cut bit (3)round-off,cut<br>bit(4)round-off                                                                                                    | BARCODE FRWWWEEEEEC<br>DIGIT RESERVE CENT BIT 😎<br>DATE FORM PACKAGE VALID DATE YYYYMMDD<br>W. T UNIT Kg                              |
| Press TARE or ZERO to choose amount digit setting by moving up<br>and down,press to confirm                                                                                                    | BARCODE FRWWEEEEEC<br>DIGIT RESERVE CENTBIT<br>DATE FORM PACK ROUND OFF BARCODE NOT OUT BIT<br>W. T UNIT Kg ROUND OFF BARCODE OUT BIT |

| TARE         Press         ,to set date format;         ①       yyyymmdd; package,effective date         ②       yymmdd; package,effective date         ③       yyyymmdd; package date ,effective days         ④       yymmdd; package date ,effective days | BARCODE FRWWWEEEEEC<br>DIGIT RESERVE CENT BIT<br>DATE FORM PACKAGE VALID DATE YYYYMMDD 🗢<br>W. T UNIT kg                   |
|----------------------------------------------------------------------------------------------------|----------------------------------------------------------------------------------------------------|
| press TARE or ZERO to choose date format by moving up and down, press to confirm                                                                                                    | BARCODE FRWWWEEEEEC<br>DIGIT RESE<br>DATE FORM PACKAGE VALID DATE YYYMMDD<br>W. T. UNIT kg PACKAGE DATE YYYMMDD VALID DATE |
| press , set weight unit<br>(1-kg; (2)-500g; (3)-100g; (4)-50g; (5)-10g; (6)-g<br>(Default setting is kg )                                                                                                    | BARCODE FRWWEEEEEC<br>DIGIT RESERVE CENT BIT<br>DATE FORM PACKAGE VALID DATE YYYYMMDD<br>W. T.UNIT kg                      |
| Press TARE or ZERO to choose weight unit by moving up and down, press to confirm                                                                                                    | BARCODE FRWWEEEEEC<br>DIGIT RESER kg<br>DATE FORM PACKA 500g<br>W. T UNIT kg                                               |
| Press get into next page,press ENTER to set unit price<br>unit<br>(1)-/kg; (2)-/500g; (3)-/100g; (4)-/50g; (5)-/10g; (6)-/g<br>(Default setting is kg)                                                                                                    | PRICE UNIT /kg 🔹<br>CASHBOX OPEN<br>RANGE SINGLE<br>AUTO ZERO NOT RESERVE                                                  |
| press TARE or ZERO to choose unit price unit by moving up and down, press to confirm                                                                                                    | PRICE UNIT /kg<br>CASHBOX OPE /kg<br>/500g<br>RANGE SIN /100g<br>AUTO ZERO NOT                                             |
| TARE       to set cashbox drive ,         ①drive off②drive on       (Default setting is drive on)                                                                                                    | PRICE UNIT /kg<br>CASHBOX OPEN<br>RANGE SINGLE<br>AUTO ZERO NOT RESERVE                                                    |
| press TARE or ZERO to choose drive on or off by moving up and down, press to confirm                                                                                                    | PRICE UNIT /kg<br>CASHBOX OPE /kg<br>/500g<br>RANGE SIN /100g<br>AUTO ZERO NOT                                             |
| TARE<br>press<br>(1)single measuring range<br>(2)double measuring range<br>(Default setting is single measuring range)                                                                                                    | PRICE UNIT /kg<br>CASHBOX OPEN<br>RANGE SINGLE €<br>AUTO ZERO NOT RESERVE                                                  |
| press or to choose single measuring range or double measuring range ,press to confirm                                                                                                    | PRICE UNIT /kg<br>CASHBOX OPEN<br>RANGE SING SINGLE ~<br>AUTO ZERO NOT RESERVE                                             |

|                                                                                                    | r                                                                                                    |
|----------------------------------------------------------------------------------------------------|----------------------------------------------------------------------------------------------------|
| TARE<br>press to set reserve unit price after printing<br>①reserve②unreserve<br>(Default setting is unreserve)                                                             | PRICEUNIT /kg<br>CASHBOX OPEN<br>RANGE SINGLE<br>AUTO ZERO NOT RESERVE 📀                                                                                                    |
| press TARE or ZERO to choose reserve or unreserve by moving up and down; ,press ENTER to confirm                                                                           | PRICEUNIT /kg<br>CASHBOX OPEN<br>RANGE SINGL RESERVE<br>AUTO ZERO NOT RESERVE ~~                                                                                                    |
| press turn to next page , to set continuing paper print code (this type scale have no this function)                                                                       |                                                                                                    |
| TARE<br>press to set amount one thousandths digit<br>(1)Delete one thousandths digit (2)round-off one thousandths digit<br>(default setting delete one thousandths digit)  | C. BARCODE NOT PRINT BARCODE<br>THOUSAND ROUND OFF T. P THOUSANDTH<br>HEADER1 NOT PRINT<br>HEADER2 NOT PRINT                                                                                                    |
| press TARE, set continuing paper gauge head1-4. gauge trail<br>5-8, entirety font,shop name font,printing exchange<br>etc.information<br>(this type have no this function) |                                                                                                    |
| press ,set code bit,input code bits by pressing number<br>key (05 or 06 two choices)                                                                                       | NUM CODE 0 20<br>LCD LIGHT NORMALLY ON<br>SYS INFO TMA7.43 DH TM-15<br>PRINT MOD LABEL.                                                                                                    |
| pres TARE, set backlight setting 1 normally on; 2 normally off;<br>3 waiting for seconds                                                                                   | NUM CODE 0<br>LCD LIGHT NORMALLY ON ©<br>SYS INFO TMA7.43 DH TM-15<br>PRINT MOD LABEL.                                                                                                    |
| press TARE or ZERO to choose backlight by moving up and down, press to confirm                                                                                             | NUM CODE<br>LCD LIGHT NO<br>NORMALLY ON<br>SYS INFO<br>PRINT MOD<br>LADLE.                                                                                                    |
| Press TARE, look up electronic scale factory information                                                                                                    | NUM CODE 0<br>LCD LIGHT NORMALLY ON<br>SYS INFO TMA7.43 DH TM-15 🌮<br>PRINT MOD LABEL.                                                                                                    |
| Press , TARE or to select save or don't save ,then return to standby                                                                                                    | STAB         VAHAN SCALE         Image: Comparison of the state of the state of t |
| Notice: Press to save and logout, press to logout                                                                                                    | It directly without save                                                                                                    |

4.2 System date setup

This scale has clock own, user can reset system date and time.

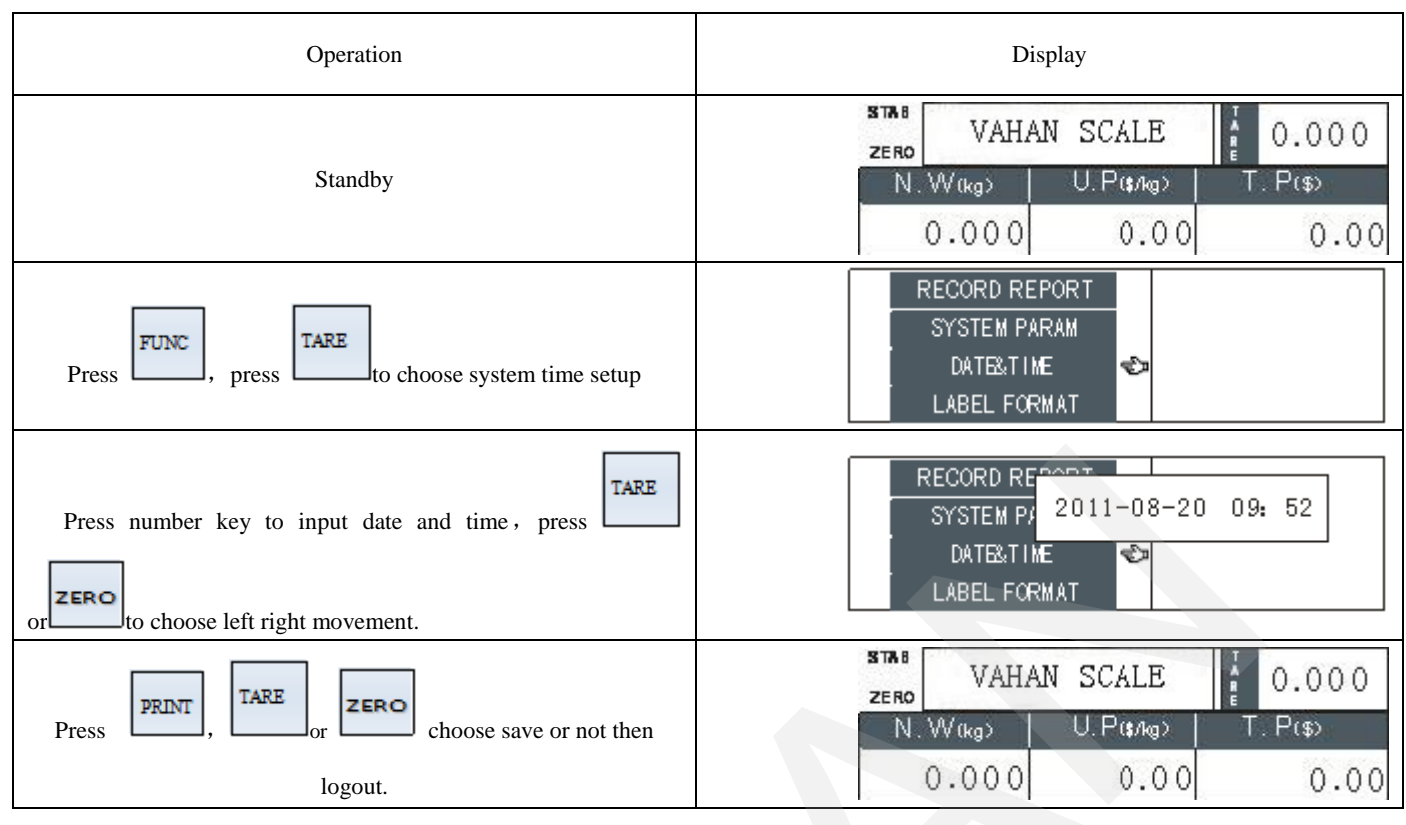

## 4.3 Weight calibration (adjustment)

Weight calibration password is "54321". Display weight calibration in setup item only when calibration switch on on Notice: user password must be set for five bits number and first bit nonzero.

| Operation                                                                                                    | Display                                                                                                    |
|----------------------------------------------------------------------------------------------------|----------------------------------------------------------------------------------------------------|
| Standby                                                                                                    | STAB         VAHAN SCALE         0.000           ZER0         U.P(\$/Ag>         T.P(\$)           0.000         0.000         0.000 |
| Press FUNC, press , to choose the last option                                                                            | CLEAR GOODS<br>SHORTKEY<br>SELECT LABEL<br>CALIBRAT                                                                                  |
| Press ENTER, input passward, pasword is 54321, press 54321                                                               | PASSMORD 54321 ↔ FULL 15.000<br>GRAD 5 LOAD 15.000<br>WTOVER 45 POISE<br>ZERO                                                        |
| Press <b>ENTER</b> , setting up division value; e.g 15kg scale for 5g, press 5, division value is 1/3000 of max capacity | PASSMORD 54321 FULL 15.000<br>GRAD 5 ❤ LOAD 15.000<br>WTOVER 45 POISE<br>ZERO                                                        |
| Press <b>ENTER</b> , setting up max capacity; for instance 15kg,press 15000                                              | PASSMORD 54321 FULL 15.000↔<br>GRAD 5 LOAD 15.000<br>WTOVER 45 POISE<br>ZERO                                                         |

| Press <b>ENTER</b> , setting up overloaded; general for nine times division value; for instance 45g, press 45                                         | PASSMORD 54321 FULL 15.000<br>GRAD 5 LOAD 15.000<br>WTOVER 45 ♥ POISE<br>ZERO                                                                                                    |
|----------------------------------------------------------------------------------------------------|----------------------------------------------------------------------------------------------------|
| Press ENTER, setting up loaded value; e.g. 15kg,press 15000,<br>(add loaded should not lower than 1/3 of max capacity and not<br>exceed max capacity) | PASSMORD 54321 FULL 15.000<br>GRAD 5 LOAD 15.000<br>WTOVER 45 POISE<br>ZERO                                                                                                    |
| Press <b>ENTER</b> , get into zero state; ensure no-load on scale tray (namely there is nothing on scale tray ), there is a value in zero bit         | PASSMORD 54321 FULL 15.000<br>GRAD 5 LOAD 15.00C<br>WTOVER 45 POISE 0<br>ZERO XXXXX                                                                                                    |
| Indicate steady, press <b>ENTER</b> , get into loaded value state; after indicating steady, put on the same amount poises as loaded value.            | PASSMORD 54321 FULL 15.000<br>GRAD 5 LOAD 15.00C<br>WT OVER 45 POISE XXXXX<br>ZERO XXXXX                                                                                                    |
| After ISN getting steady and the steady indicator on, press                                                                                           | STAB         VAHAN SCALE         Image: Original scale scale |

## 4.4 Shortcut key setup

| Operation                                                                                                    | Display                                                                                                    |
|----------------------------------------------------------------------------------------------------|----------------------------------------------------------------------------------------------------|
| standby                                                                                                    | STAB         VAHAN SCALE         I         0.000           N.W0kg>         U.P0pAg>         T.P0p>           0.000         0.000         0.000    |
| Press FUNC , enter into setup interface, press into page turning , select shortkey setup;                                                       | CLEAR GOODS<br>SHORTKEY<br>SELECT LABEL<br>CALIBRAT                                                                                               |
| press <b>ENTER</b> , log in shortkey setup interface, input correspond<br>PLU code, press <b>TARE</b> , get into 2 <sup>nd</sup> shortkey setup | NO PLU COMMODITY NAME<br>1 1 DEMO1 ♥<br>2 2 DEMO2<br>3 3 DEMO3                                                                                    |
|                                                                                                    |                                                                                                    |
| Press PRINT, TARE or Select save or not and quit out to standby.                                                                                | NO PLU COMMODITY NAME<br>7 7<br>8 8 SAVE QUIT CANCEL<br>9 9                                                                                       |
| Press ENTER, save and return to standby state                                                                                                   | STAB         VAHAN SCALE         I         0.000           N.W(kg)         U.P(\$/kg)         T.P(\$)           0.000         0.000         0.000 |

### 4.5 Lable format setup

Lable format setup is divided into universal part format setup and Text part format setup;

Universal part format main include print content: commodity name, net weight, tare weight, gross weight, unit price, total price, package date, effective date, special information, bar code etc; Text formate print content can be defined freedom (content edit detail reference to "5.3 Text edit") .

#### 4.5.1 Universal part format setup

| Operation                                                                                     | display                                                                                                    |
|-----------------------------------------------------------------------------------------------|----------------------------------------------------------------------------------------------------|
| Standby                                                                                       | STAB         VAHAN SCALE         I         0.000           N. W(kg)         U.P(\$Ag>         T. P(\$>           0.000         0.00         0.000 |
| Press FUNC, get into lable format setup interfae, 00 means lable number                       | RECORD REPORT<br>SYSTEM PARAM<br>DATE&TIME<br>LABEL FORMAT                                                                                        |
| Press <b>ENTER</b> , set print width etc, for instance width is 56, press <b>56</b>           | LABEL FORMAT 00<br>CROSSWISE PRINT WIDTH 56<br>LABEL HEIGHT 40<br>GOODS 1 NAME FONT TIMES HI 0 DEG                                                |
| Press get into next page                                                                      | LABEL FORMAT 00<br>GOODS 1 NAME ABSCISSA 23<br>GOODS 1 NAME ORDINATE 07<br>GOODS 2 NAME FONT NOT PRINT                                            |
| Press get into next page                                                                      | LABEL FORMAT00GOODS 2 NAME ABSCISSA00GOODS 2 NAME ORDINATE00GOODS 3 NAME FONTNOT PRINT                                                            |
| Press get in next page, the half in commodity code font setting means SBC case and half-angle | LABEL FORMATOOGOODS 3 NAME ABSCISSAOOGOODS 3 NAME ORDINATEOOGOODS CODE FONTNOT PRINT                                                              |
| press get in next page set                                                                    | LABEL FORMATOOGOODS CODE ABSCISSAOOGOODS CODE ORDINATEOON. W FONTNOT PRINT                                                                        |
| press get in next page set                                                                    | LABEL FORMATOON. W ABSCISSA00N. W ORDINATE00TARE FONTNOT PRINT                                                                                    |
| press get in next page set                                                                    | LABEL FORMAT00TARE ABSCISSA00TARE ORDINATE00G. W FONTNOT PRINT                                                                                    |
|                                                                                               |                                                                                                    |

|                                                       | LABEL FORMAT 00                                                                  |
|-------------------------------------------------------|----------------------------------------------------------------------------------|
| press get in next page set                            | MAIN BARCODE ABSCISSA 02 €<br>MAIN BARCODE ORDINATE 27<br>MAIN BARCODE HEIGHT 07 |
| Press PRINT, TARE or Select save or not, press        | ZERO VAHAN SCALE 0.000                                                           |
|                                                       | N.W(kg) U.P(\$7kg) T.P(\$)                                                       |
| <b>CLEAR</b> then save and quit out to standby state. | 0.00 0.00 0.00                                                                   |

Specific parameters for every lable format as follows :

| Parameter title                        | Parameter description                                                                                              |
|----------------------------------------|----------------------------------------------------------------------------------------------------|
| crosswise print width                  | Input lable width millimeter number , max 56                                                                       |
| lable lengthways length                | Input lable height millimeter number, max 99                                                                       |
| commodity name 1 print font            | Standard/noprint/magnify/multiplewidth/multipleheight 180/270/no<br>rotate/90                                      |
| Commodity name 1 print position x-axis | Distance with positive font upper left as starting point forward right in millimeter number(similarly hereinafter) |
| Commodity name 1 print position y-axis | Distance with positive font upper left as starting point downward in millimeter                                    |
| Commodity name 2 print font            | Standtard /no print/magnify/multiple width/multiple height 180/270/no rotate/90                                    |
| Commodity name 2 print position x-axis |                                                                                                    |
| Commodity name 2 print position y-axis |                                                                                                    |
| Commodity name 3 print font            | Standard /no print/magnify/times width/times height 180/270/no rotate/90                                           |
| Commodity name 3 print position x-axis |                                                                                                    |
| Commodity name 3 print position y-axis |                                                                                                    |
| Commodity code print font              | Standard /no print /magnify/times width/times height 180/270/no rotate/90 semiangle/SBC case                       |
| Commodity code print position x-axis   |                                                                                                    |
| Commodity code print position y-axis   |                                                                                                    |
| N.W print font                         | Standard /no print/magnify/times width/times height 180/270/no rotate/90 semiangle/SBC case                        |
| N.W print position x-axis              |                                                                                                    |
| N.W print position y-axis              |                                                                                                    |
| Tare print font                        | Standard /no print/magnify/times width/times height 180/270/no rotate/90 semiangle/SBC case                        |
| Tare print position x-axis             |                                                                                                    |
| Tare print position y-axis             |                                                                                                    |
| G.W print font                         | Standard /no print/magnify/times width/times height 180/270/ no rotate/90 semiangle/SBC case                       |
| G.W print position x-axis              |                                                                                                    |
| G.W print position y-axis              |                                                                                                    |
| Unit price print font                  | Standard /no print/magnify/times width/times height 180/270/ no rotate/90 semiangle/SBC case                       |
| Unit price print position x-axis       |                                                                                                    |
| Unit price print position y-axis       |                                                                                                    |
| Total price print font                 | Standard /no print/magnify/times width/times height 180/270/ no rotate/90 semiangle/SBC case                       |

| Total price print position x-axis                                                                                                    |                                                                                                    |
|----------------------------------------------------------------------------------------------------|----------------------------------------------------------------------------------------------------|
| Total price print position y-axis                                                                                                    |                                                                                                    |
| Flexible N.W print font                                                                                                    | Standard /no print/magnify/times width/times height 180/270/ no rotate/90 semiangle/SBC case                                                                                                    |
| Elevible N W print position y-axis                                                                                                    |                                                                                                    |
| Flavible N.W. print position v. avis                                                                                                    |                                                                                                    |
| Flovible unit price print font                                                                                                    | Standard /no print/magnify/times width/times height 180/270/ no                                                                                                    |
|                                                                                                    | rotate/90 semiangle/SBC case                                                                                                    |
| Flexible unit price print position x-axis                                                                                                    |                                                                                                    |
| Flexible unit price print position y-axis                                                                                                    |                                                                                                    |
| Unit price after discount print font                                                                                                    | Standard /no print/magnify/times width/times height 180/270/ no rotate/90 semiangle/SBC case                                                                                                    |
| Unit price after discount print position x-axis                                                                                                    |                                                                                                    |
| Unit price after discount print position y-axis                                                                                                    |                                                                                                    |
| Total price after discount print font                                                                                                    | Standard /no print/magnify/times width/times height 180/270/ no                                                                                                    |
|                                                                                                    | rotate/90 semiangle/SBC case                                                                                                    |
|                                                                                                    |                                                                                                    |
| Total price after discount print position x-axis                                                                                                    |                                                                                                    |
| Total price after discount print position y-axis                                                                                                    |                                                                                                    |
| Date print font                                                                                                    | Standard /no print/magnify/times width/times height 180/270/ no                                                                                                    |
|                                                                                                    | rotate/90 semiangle/SBC case                                                                                                    |
| Date print position x-axis                                                                                                    |                                                                                                    |
| Date print position y-axis                                                                                                    |                                                                                                    |
| Time print font                                                                                                    | Standard /no print/magnify/times width/times height 180/270/ no                                                                                                    |
|                                                                                                    | rotate/90 semiangle/SBC case                                                                                                    |
| Time print position x-axis                                                                                                    |                                                                                                    |
| Time print position y-axis                                                                                                    |                                                                                                    |
| Guarantee period print font                                                                                                    | Standard /no print/magnify/times width/times height 180/270/ no rotate/90 semiangle/SBC case                                                                                                    |
| Guarantee period print position x-axis                                                                                                    |                                                                                                    |
|                                                                                                    |                                                                                                    |
| Guarantee period print position y-axis                                                                                                    |                                                                                                    |
| Guarantee period print position y-axis Department number print font                                                                                                    | Standard /no print/magnify/times width/times height 180/270/ no rotate/90 semiangle/SBC case                                                                                                    |
| Guarantee period       print position y-axis         Department number print font         Department number print position x-axis                                                                                                    | Standard /no print/magnify/times width/times height 180/270/ no rotate/90 semiangle/SBC case                                                                                                    |
| Guarantee period       print position y-axis         Department number print font         Department number print position x-axis         Department number print position y-axis                                                                                                    | Standard /no print/magnify/times width/times height       180/270/ no rotate/90 semiangle/SBC case                                                                                                    |
| Guarantee period       print position y-axis         Department number print font         Department number print position x-axis         Department number print position y-axis                                                                                                    | Standard /no print/magnify/times width/times height 180/270/ no rotate/90 semiangle/SBC case                                                                                                    |
| Guarantee period       print position y-axis         Department number print font         Department number print position x-axis         Department number print position y-axis         Store name print font                                                                                                    | Standard /no print/magnify/times width/times height       180/270/ no         rotate/90 semiangle/SBC case       180/270/ no         Standard /no print/magnify/times width/times height       180/270/ no                                                                                                    |
| Guarantee period       print position y-axis         Department number print font         Department number print position x-axis         Department number print position y-axis         Store name print font                                                                                                    | Standard /no print/magnify/times width/times height       180/270/ no rotate/90 semiangle/SBC case         Standard /no print/magnify/times width/times height       180/270/ no rotate/90 semiangle/SBC case                                                                                                    |
| Guarantee period       print position y-axis         Department number print font         Department number print position x-axis         Department number print position y-axis         Store name print font         Store name print position x-axis                                                                                      | Standard /no print/magnify/times width/times height 180/270/ no rotate/90 semiangle/SBC case       180/270/ no         Standard /no print/magnify/times width/times height /no print/magnify/times width/times height 180/270/ no rotate/90 semiangle/SBC case       180/270/ no                                                |
| Guarantee period       print position y-axis         Department number print font         Department number print position x-axis         Department number print position y-axis         Store name print font         Store name print position x-axis         Store name print position y-axis                                             | Standard /no print/magnify/times width/times height       180/270/ no rotate/90 semiangle/SBC case         Standard /no print/magnify/times width/times height       180/270/ no rotate/90 semiangle/SBC case                                                                                                    |
| Guarantee period       print position y-axis         Department number print font         Department number print position x-axis         Department number print position y-axis         Store name print font         Store name print position x-axis         Store name print position x-axis         Particular information 1 print font | Standard /no print/magnify/times width/times height 180/270/ no rotate/90 semiangle/SBC case       180/270/ no         Standard /no print/magnify/times width/times height 180/270/ no rotate/90 semiangle/SBC case       180/270/ no         Standard /no print/magnify/times width/times height 180/270/ no       180/270/ no |

| Particular information 1 print position x-axis |                                                                 |
|------------------------------------------------|-----------------------------------------------------------------|
|                                                |                                                                 |
|                                                |                                                                 |
| Particular information 1 print position y-axis |                                                                 |
| Particular information 2 print font            | Standard /no print/magnify/times width/times height 180/270/ no |
|                                                | rotate/90 semiangle/SBC case                                    |
| Particular information 2 print position x-axis |                                                                 |
| Particular information 2 print position y-axis |                                                                 |
|                                                |                                                                 |
| Particular information 3 print font            | Standard /no print/magnify/times width/times height 180/270/ no |
|                                                | rotate/90 semiangle/SBC case                                    |
| Particular information 3 print position x-axis |                                                                 |
|                                                |                                                                 |
|                                                |                                                                 |
|                                                |                                                                 |
|                                                |                                                                 |
|                                                |                                                                 |
| Particular information 3 print position y-axis |                                                                 |
|                                                |                                                                 |
|                                                |                                                                 |
|                                                |                                                                 |
| 13 digits code print font                      | Standard /no print/magnify/times width/times height 180/270/ no |
|                                                | rotate/90 semiangle/SBC case                                    |
|                                                |                                                                 |
|                                                |                                                                 |
|                                                |                                                                 |
|                                                |                                                                 |
| 13 digits code print position x-axis           |                                                                 |
|                                                |                                                                 |
|                                                |                                                                 |
| 13 digits code print position y-axis           |                                                                 |
|                                                |                                                                 |
| Tag serie number print font                    | Standard /no print/magnify/times width/times height 180/270/ no |
|                                                | rotate/90 semiangle/SBC case                                    |
| Tag serie number print position x-axis         |                                                                 |
| Tag serie number print position y-axis         |                                                                 |
|                                                |                                                                 |
|                                                |                                                                 |
|                                                |                                                                 |
| Main bar code print font                       | Standard /no print/magnify/times width/times height 180/270/ no |
|                                                | rotate/90 semiangle/SBC case                                    |
| Main bar code print position x-axis            | ~                                                               |
| Main bar code print position y-axis            |                                                                 |

| Main bar code print height | 00~10 |
|----------------------------|-------|
|                            |       |
|                            |       |
|                            |       |
|                            |       |

## 4.5.2 Text part format setup

| Operation                                             | Display                                                                                                    |  |
|-------------------------------------------------------|----------------------------------------------------------------------------------------------------|--|
| Standby                                               | STAB         VAHAN SCALE         T         0.000           N. W(kg)         U.P(\$/kg)         T.P(\$)           0.000         0.00         0.000    |  |
| Press FUNC , get in text format setup interface       | TEXT FORMAT<br>NETWORK IP<br>COMMODITY INFO<br>SPECIAL INFO                                                                                          |  |
| Press <b>ENTER</b> , text format edit interface       | TEXT FORMAT00TEXT01 PRINT FONTSTANDARD 0 DEGTEXT01 PRINT ABSCISSA02TEXT01 PRINT ORDINATE12                                                           |  |
| Press get in next setup                               | TEXT FORMAT00TEXT02 PRINT FONTSTANDARD 0 DEGTEXT02 PRINT ABSCISSA21TEXT02 PRINT ORDINATE12                                                           |  |
|                                                       | 文本格式编辑 00<br>TEXTO2 PRINT FONT STANDARD 0 DEG €<br>TEXTO2 PRINT ABSCISSA 21<br>TEXTO2 PRINT ORDINATE 12                                              |  |
|                                                       |                                                                                                    |  |
| Press get in tha last page setup                      | TEXT FORMATOOTEXT32 PRINT FONTNOT PRINTTEXT32 PRINT ABSCISSA00TEXT32 PRINT ORDINATE00                                                                |  |
| Press PRINT , TARE or ZERO select save or not , press | STAB         VAHAN SCALE         I         0.000           N. W(kg)         U.P(\$7/kg)         T. P(\$)           0.000         0.000         0.000 |  |

| Parameter title                                   | Parameter description                                             |
|---------------------------------------------------|-------------------------------------------------------------------|
| Text1 (default:"store name") print font           | Numerical area: $00 \sim 16$ (similarly hereinafter)              |
| Text1 print position x-axis                       | Distance with positive font upper left as starting point forwards |
|                                                   | right millimeters (similarly hereinafter)                         |
| Text1 print position y-axis                       | Distance with positive font upper left as startingpoint           |
|                                                   | downward millimeter (similarly hereinafter)                       |
| Text2 (default "N.W") print font                  |                                                                   |
| Text2 print position x-axis                       |                                                                   |
| Text2 print position y-axis                       |                                                                   |
| Text3 (default "unit price") print font           |                                                                   |
| Text3 print position x-axis                       |                                                                   |
| Text3 print position y-axis                       |                                                                   |
| Text4 ( default "total price") print font         |                                                                   |
| Text4 print position x-axis                       |                                                                   |
| Text4 print position y-axis                       |                                                                   |
| Text5 ( default "date of manufacture") print font |                                                                   |
| Text5 print position x-axis                       |                                                                   |
| Text5 print position y-axis                       |                                                                   |
| Text6 (default "guarantee period") print font     |                                                                   |
| Text6 print position x-axis                       |                                                                   |
| Text6 print position y-axis                       |                                                                   |
| Text7 ( default "tare") print font                |                                                                   |
| Text7 print position x-axis                       |                                                                   |
| Text7 print position y-axis                       |                                                                   |
| Text8 ( default "G.W") print font                 |                                                                   |
| Text8 print position x-axis                       |                                                                   |
| Text8 print position y-axis                       |                                                                   |
| Text9 ( default "Text9") print font               |                                                                   |
| Text9 print position x-axis                       |                                                                   |
| Text9 print position y-axis                       |                                                                   |
| Text10 ( default "Text10") print font             |                                                                   |
| Text10 print position x-axis                      |                                                                   |
| Text10 print position y-axis                      |                                                                   |
| Text11 ( default "Text11") print font             |                                                                   |
| Text11 print position x-axis                      |                                                                   |
| Text11 print position y-axis                      |                                                                   |
| Text12 ( default "Text12") print font             |                                                                   |
| Text12 print position x-axis                      |                                                                   |
| Text12 print position y-axis                      |                                                                   |
| Text13 ( default "Text13") print font             |                                                                   |
| Text13 print position x-axis                      |                                                                   |
| Text13 print position y-axis                      |                                                                   |
| Text14 ( default "Text14") print font             |                                                                   |
| Text14 print position x-axis                      |                                                                   |
| Text14 print position y-axis                      |                                                                   |
| Text15 ( default "yuan") print font               |                                                                   |
| Text15 print position x-axis                      |                                                                   |
| Text15 print position y-axis                      |                                                                   |

| Text16 ( default "yuan") print font                                                                                                    |  |
|----------------------------------------------------------------------------------------------------|--|
| Text16 print position x-axis                                                                                                    |  |
| Text16 print position y-axis                                                                                                    |  |
| Text17 ( default "Text17") print font                                                                                                    |  |
| Text17 print position x-axis                                                                                                    |  |
| Text17 print position y-axis                                                                                                    |  |
| Text18 ( default "Text18") print font                                                                                                    |  |
| Text18 print position x-axis                                                                                                    |  |
| Text18 print position y-axis                                                                                                    |  |
| Text19 ( default "(") print font                                                                                                    |  |
|                                                                                                    |  |
|                                                                                                    |  |
|                                                                                                    |  |
| Text19 print position x-axis                                                                                                    |  |
|                                                                                                    |  |
| Text19 print position v-axis                                                                                                    |  |
|                                                                                                    |  |
| Text20 ( default "(kg)") print font                                                                                                    |  |
|                                                                                                    |  |
|                                                                                                    |  |
| Text20 print position x-axis                                                                                                    |  |
| Tout20 print position a ouis                                                                                                    |  |
| Text20 print position y-axis                                                                                                    |  |
|                                                                                                    |  |
|                                                                                                    |  |
|                                                                                                    |  |
| Text21 ( default "(") print font                                                                                                    |  |
| Text21 ( default "(") print font                                                                                                    |  |
| Text21 ( default "(") print font<br>Text21 print position x-axis                                                                                                    |  |
| Text21 ( default "(") print font<br>Text21 print position x-axis<br>Text21 print position y-axis                                                                                                    |  |
| Text21 ( default "(") print font         Text21 print position x-axis         Text21 print position y-axis         Text22 ( default "/kg)") print font                                                                                                    |  |
| Text21 ( default "(") print font         Text21 print position x-axis         Text21 print position y-axis         Text22 ( default "/kg)") print font         Text22 print position x-axis                                                                                                    |  |
| Text21 ( default "(") print font         Text21 print position x-axis         Text21 print position y-axis         Text22 ( default "/kg)") print font         Text22 print position x-axis         Text22 print position y-axis         Text22 print position y-axis                                                                                                    |  |
| Text21 ( default "(") print font         Text21 print position x-axis         Text21 print position y-axis         Text22 ( default "/kg)") print font         Text22 print position x-axis         Text22 print position y-axis         Text22 print position y-axis         Text22 print position y-axis         Text23 ( default ") ") print font                                                                                                    |  |
| Text21 ( default "(") print font         Text21 print position x-axis         Text21 print position y-axis         Text22 ( default "/kg)") print font         Text22 print position x-axis         Text22 print position y-axis         Text22 print position y-axis         Text22 print position y-axis         Text23 ( default ") ") print font         Text23 print position x-axis                                                                                                    |  |
| Text21 ( default "(") print font         Text21 print position x-axis         Text21 print position y-axis         Text22 ( default "/kg)") print font         Text22 print position x-axis         Text22 print position y-axis         Text23 ( default ") ") print font         Text23 print position x-axis         Text23 print position x-axis         Text23 print position x-axis         Text23 print position x-axis         Text23 print position y-axis                                                                                                    |  |
| Text21 ( default "(") print font         Text21 print position x-axis         Text21 print position y-axis         Text22 ( default "/kg)") print font         Text22 print position x-axis         Text22 print position y-axis         Text23 ( default ") ") print font         Text23 print position x-axis         Text23 print position x-axis         Text23 print position y-axis         Text23 print position y-axis         Text24 ( default " (Kg) ") print font                                                                                                    |  |
| Text21 ( default "(") print fontText21 print position x-axisText21 print position y-axisText22 ( default "/kg)") print fontText22 print position x-axisText22 print position y-axisText23 ( default ") ") print fontText23 print position x-axisText23 print position x-axisText23 print position y-axisText23 print position y-axisText24 ( default " (Kg) ") print fontText24 print position x-axis                                                                                                    |  |
| Text21 ( default "(") print fontText21 print position x-axisText21 print position y-axisText22 ( default "/kg)") print fontText22 print position x-axisText22 print position y-axisText23 ( default ") ") print fontText23 print position x-axisText23 print position x-axisText23 print position x-axisText24 ( default " (Kg) ") print fontText24 print position x-axisText24 print position x-axisText24 print position x-axisText24 print position x-axisText24 print position x-axisText24 print position y-axis                                                                                                    |  |
| Text21 ( default "(") print fontText21 print position x-axisText21 print position y-axisText22 ( default "/kg)") print fontText22 print position x-axisText22 print position y-axisText23 ( default ") ") print fontText23 print position x-axisText23 print position x-axisText23 print position y-axisText24 ( default " (Kg) ") print fontText24 print position x-axisText24 print position x-axisText24 print position y-axisText24 print position y-axisText24 print position y-axisText24 print position y-axisText24 print position y-axisText24 print position y-axisText25 ( default " (Kg) ") print font                                                                                                    |  |
| Text21 ( default "(") print fontText21 print position x-axisText21 print position y-axisText22 print position y-axisText22 print position x-axisText22 print position y-axisText23 ( default ") ") print fontText23 print position x-axisText23 print position x-axisText23 print position y-axisText24 ( default " (Kg) ") print fontText24 print position x-axisText24 print position x-axisText24 print position y-axisText24 print position y-axisText24 print position y-axisText24 print position y-axisText25 ( default " (Kg) ") print fontText25 print position x-axis                                                                                                    |  |
| Text21 ( default "(") print fontText21 print position x-axisText21 print position y-axisText22 ( default "/kg)") print fontText22 print position x-axisText22 print position y-axisText23 ( default ") ") print fontText23 print position x-axisText23 print position x-axisText23 print position y-axisText24 ( default " (Kg) ") print fontText24 print position x-axisText24 print position x-axisText24 print position y-axisText25 ( default " (Kg) ") print fontText25 print position x-axisText25 print position x-axisText25 print position x-axisText25 print position x-axisText25 print position y-axisText25 print position y-axisText25 print position y-axisText25 print position y-axisText25 print position y-axis                                                                                                    |  |
| Text21 ( default "(") print fontText21 print position x-axisText21 print position y-axisText22 ( default "/kg)") print fontText22 print position x-axisText22 print position y-axisText23 ( default ") ") print fontText23 print position x-axisText23 print position x-axisText24 ( default " (Kg) ") print fontText24 print position x-axisText24 print position x-axisText24 print position y-axisText24 print position y-axisText25 print position y-axisText25 print position x-axisText25 print position x-axisText25 print position y-axisText25 print position y-axisText25 print position y-axisText25 print position y-axisText25 print position y-axisText25 print position y-axisText25 print position y-axisText25 print position y-axisText26 ( default "Text26") print font                                                                                 |  |
| Text21 ( default "(") print fontText21 print position x-axisText21 print position y-axisText22 ( default "/kg)") print fontText22 print position x-axisText22 print position y-axisText23 ( default ") ") print fontText23 print position x-axisText23 print position x-axisText23 print position y-axisText24 ( default " (Kg) ") print fontText24 print position x-axisText24 print position y-axisText25 ( default " (Kg) ") print fontText25 print position x-axisText25 print position x-axisText25 print position y-axisText25 print position y-axisText25 print position y-axisText26 ( default "Text26") print fontText26 print position x-axis                                                                                                    |  |
| Text21 ( default "(") print fontText21 print position x-axisText21 print position y-axisText22 ( default "/kg)") print fontText22 print position x-axisText22 print position y-axisText23 ( default ") ") print fontText23 print position x-axisText23 print position x-axisText24 ( default " (Kg) ") print fontText24 print position x-axisText24 print position x-axisText24 print position y-axisText25 ( default " (Kg) ") print fontText25 print position x-axisText25 print position x-axisText25 print position y-axisText26 print position y-axisText26 print position x-axisText26 print position x-axisText26 print position x-axisText26 print position x-axisText26 print position x-axisText26 print position x-axisText26 print position x-axisText26 print position x-axis                                                                                 |  |
| Text21 ( default "(") print fontText21 print position x-axisText21 print position y-axisText22 ( default "/kg)") print fontText22 print position x-axisText22 print position y-axisText23 ( default ") ") print fontText23 print position x-axisText23 print position x-axisText24 ( default "(Kg) ") print fontText24 print position x-axisText24 print position x-axisText25 ( default "(Kg) ") print fontText25 ( default "(Kg) ") print fontText25 print position x-axisText25 print position x-axisText26 ( default "Text26") print fontText26 print position x-axisText26 print position x-axisText26 print position x-axisText26 print position y-axisText26 print position x-axisText26 print position x-axisText26 print position y-axisText26 print position y-axisText26 print position y-axisText26 print position y-axisText27 ( default "Text27") print font |  |
| Text21 ( default "(") print fontText21 print position x-axisText21 print position y-axisText22 ( default "/kg)") print fontText22 print position x-axisText22 print position y-axisText23 ( default ") ") print fontText23 print position x-axisText23 print position x-axisText24 ( default " (Kg) ") print fontText24 print position x-axisText25 ( default " (Kg) ") print fontText25 ( default " (Kg) ") print fontText25 print position x-axisText25 ( default " (Kg) ") print fontText25 print position x-axisText26 ( default " (Kg) ") print fontText26 print position x-axisText26 print position x-axisText26 print position x-axisText26 print position x-axisText26 print position x-axisText26 print position x-axisText27 ( default "Text27") print fontText27 print position x-axis                                                                         |  |
| Text21 ( default "(") print fontText21 print position x-axisText21 print position y-axisText22 ( default "/kg)") print fontText22 print position x-axisText22 print position y-axisText23 ( default ") ") print fontText23 print position x-axisText23 print position y-axisText24 ( default " (Kg) ") print fontText24 print position y-axisText25 ( default " (Kg) ") print fontText25 ( default " (Kg) ") print fontText25 print position x-axisText25 print position x-axisText25 print position x-axisText26 ( default "Text26") print fontText26 print position y-axisText26 print position y-axisText27 print position y-axisText27 print position x-axisText27 print position x-axisText27 print position y-axisText27 print position y-axisText27 print position x-axisText27 print position y-axis                                                               |  |

| Text28 print position x-axis          |  |
|---------------------------------------|--|
| Text28 print position y-axis          |  |
| Text29 ( default "Text29") print font |  |
| Text29 print position x-axis          |  |
| Text29 print position y-axis          |  |
| Text30 ( default "Text30") print font |  |
| Text30 print position x-axis          |  |
| Text30 print position y-axis          |  |
|                                       |  |
|                                       |  |
| Text31 ( default "Text31") print font |  |
| Text31 print position x-axis          |  |
| Text31 print position y-axis          |  |
|                                       |  |
|                                       |  |
| Text32 ( default "Text32") print font |  |
| Text32 print position x-axis          |  |
| Text32 print position y-axis          |  |
| NULL                                  |  |

#### 4.5.3 Print font instruction

#### **Print direction illustration:**

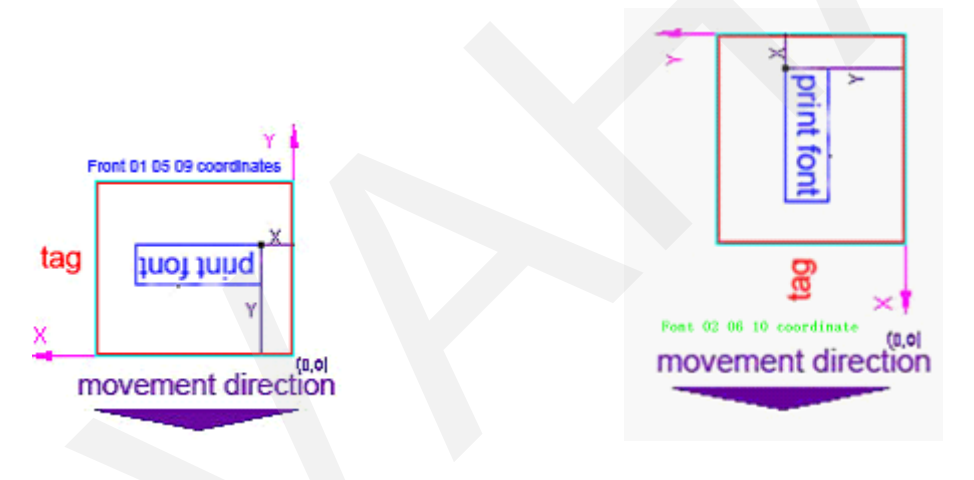

Font: 01, 05, 09, 13, 17, 21, 25, 29

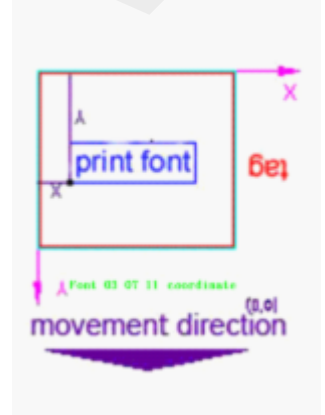

Font: 03, 07, 11, 15, 19, 23, 27, 31

Font: 02, 06, 10, 14, 18, 22, 26, 30

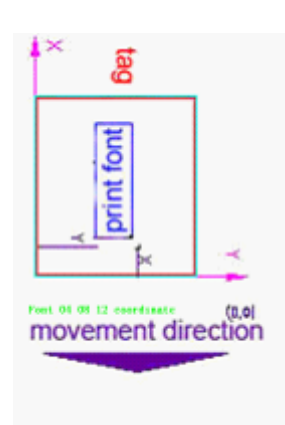

Font: 04, 08, 12, 16, 20, 24, 28, 32

#### Font size state:

|           | Size mm                 | Angle of rotation      | Sample text         |
|-----------|-------------------------|------------------------|---------------------|
| Font size | (chinese /character)    | (as shown to up chart) | (chinese/character) |
| 1         | 3×3/1.5×3               | 180 °                  | A                   |
| 2         | 3×3/1.5×3               | 90 °                   | А                   |
| 3         | 3×3/1.5×3               | 0 °                    | A                   |
| 4         | 3×3/1.5×3               | 270 °                  | A                   |
| 5         | 6×6/3×6                 | 180 °                  | A                   |
| 6         | 6×6/3×6                 | 90 °                   | A                   |
| 7         | 6×6/3×6                 | 0 °                    | Α                   |
| 8         | 6×6/3×6                 | 270 °                  | A                   |
| 9         | 6×3/3×3                 | 180 °                  | A                   |
| 10        | 6×3/3×3                 | 90 °                   | ≥                   |
| 11        | 6×3/3×3                 | 0 °                    | Α                   |
| 12        | 6×3/3×3                 | 270 °                  | A                   |
| 13        | 3×6/1.5×6               | 180 °                  | A                   |
| 14        | 3×6/1.5×6               | 90 °                   | A                   |
| 15        | 3×6/1.5×6               | 0 °                    | A                   |
| 16        | 3×6/1.5×6               | 270 °                  | А                   |
| 17        | none/1×2                | 180 °                  | A                   |
| 18        | none $/1 \times 2$      | 90 °                   | >                   |
| 19        | none $/1 \times 2$      | 0 °                    | A                   |
| 20        | none $/1 \times 2$      | 270 °                  | ×                   |
| 21        | none $/2 \times 4$      | 180 °                  | A                   |
| 22        | none $/2 \times 4$      | 90 °                   | A                   |
| 23        | none $/2 \times 4$      | 0 °                    | A                   |
| 24        | none /2×4               | 270 °                  | A                   |
| 25        | none $/2 \times 2$      | 180 °                  | A                   |
| 26        | none $/2 \times 2$      | 90 °                   | Þ                   |
| 27        | none $\sqrt{2\times 2}$ | 0 °                    | A                   |
| 28        | none $/2 \times 2$      | 270 °                  | A                   |
| 29        | none /1 ×4              | 180 °                  | A                   |
| 30        | none /1 ×4              | 90 °                   | A                   |
| 31        | none /1 ×4              | 0 °                    | A                   |
| 32        | none /1 ×4              | 270 °                  | M                   |

## 4.6 IP Address setup

*X This setup apply to ethernet electronic scale* 

#### 4.6.1 Initialization network card IP Address

Initialization nerwork card IP address

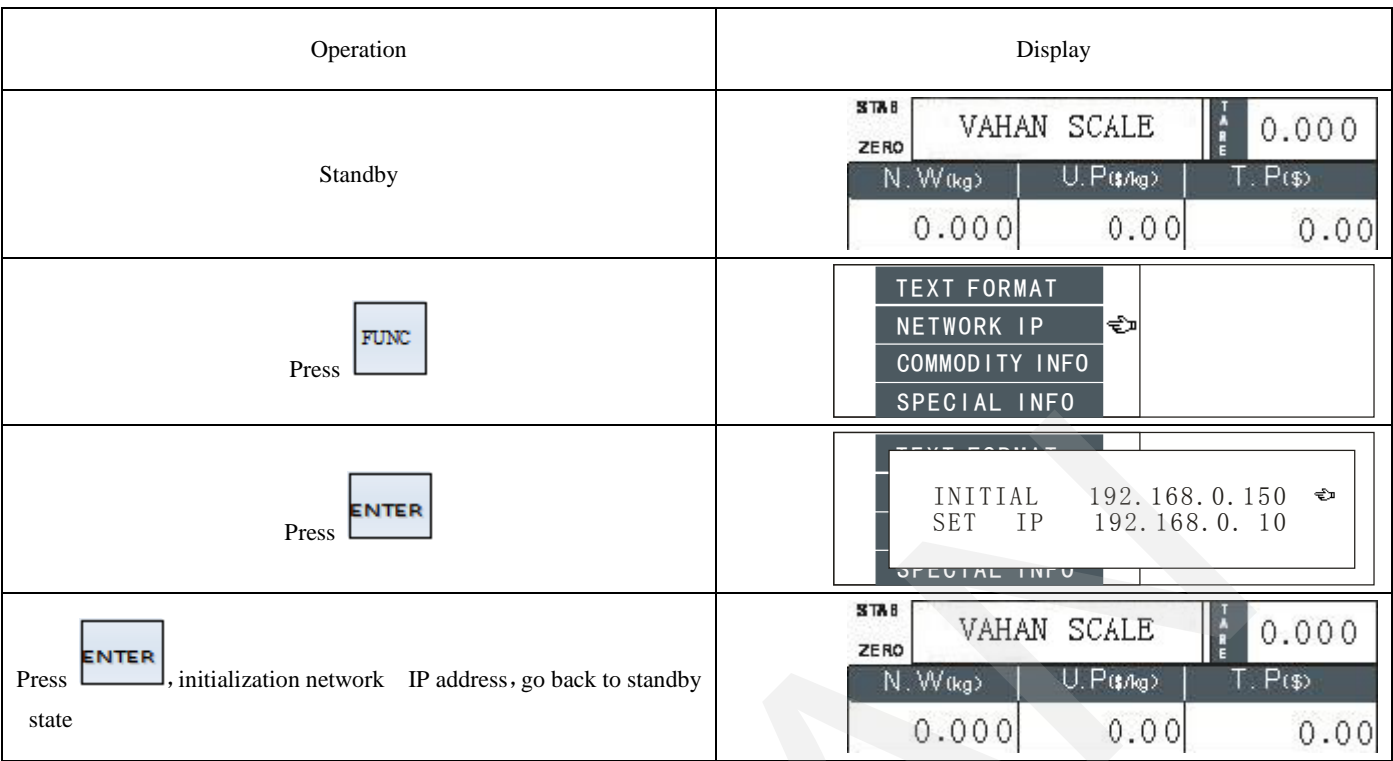

After initializing network, IP address of network is :192.168.0.150

#### 4.6.2 Manually modity network IP address

Manually modify network IP address (For instance change IP to: 192.168.0.10)

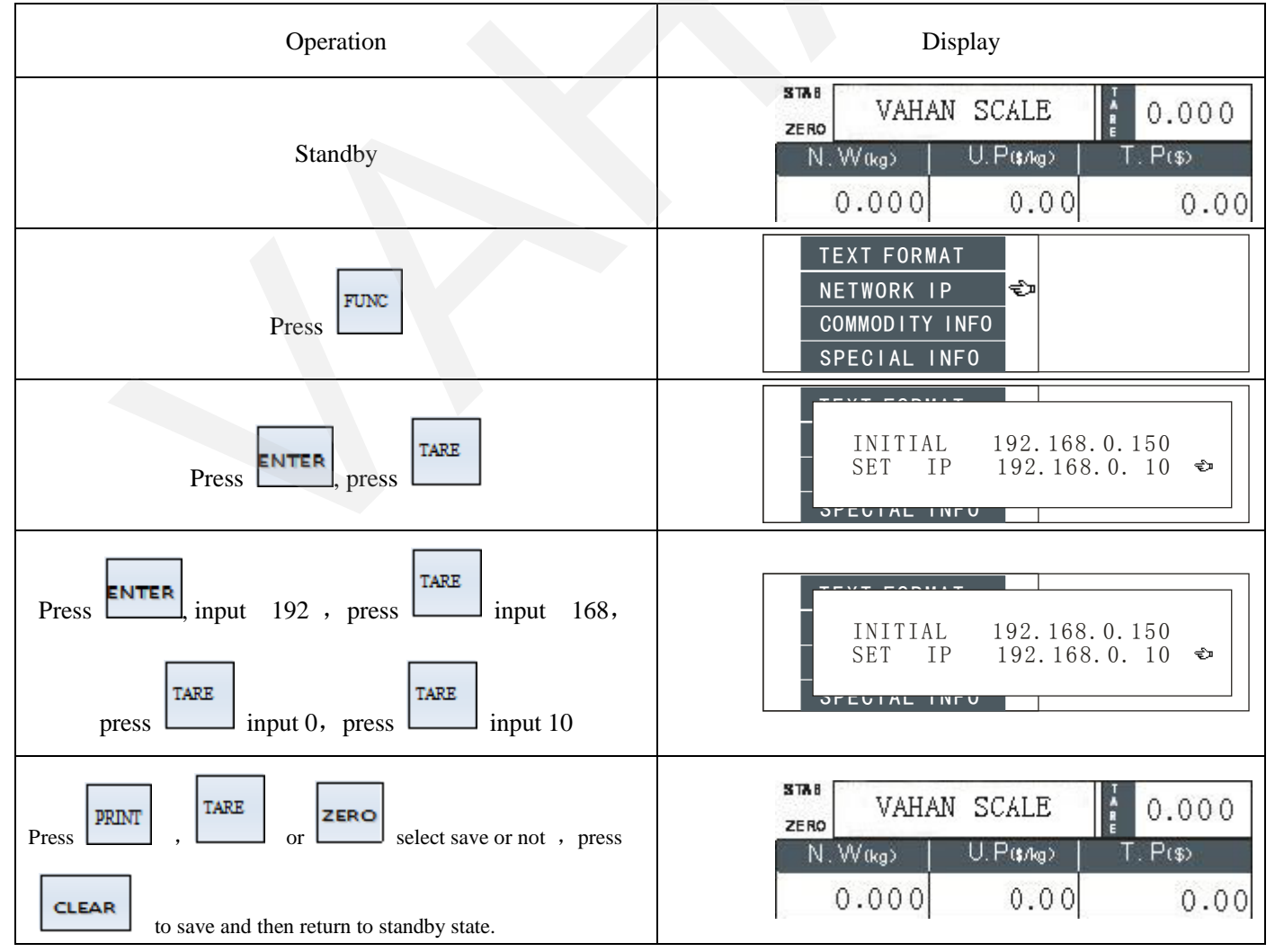

## Chapter V Content edit

## 5.1 PLU information edit

This scale can store 4000 PLU

| Step | Operation                                                                                                    | Display                                                                                                    |
|------|----------------------------------------------------------------------------------------------------|----------------------------------------------------------------------------------------------------|
| 0    | Standby                                                                                                    | STAB         VAHAN SCALE         Image: Constraint of the state of the state of t |
| 1    | Press get in commodity information setup item                                                                                                    | TEXT FORMAT<br>NETWORK IP<br>COMMODITY INFO<br>SPECIAL INFO                                                                                                    |
| 2    | Press , input number key to select PLU, for instance : No. 2 PLU                                                                                                    | COMMODITY EDIT1TARE0.010€PRICE10.50WEIGHT TYPEWEIGHT                                                                                                    |
| 3    | Press ENTER, input tare value, (notice: tare weight is fixed<br>weight value under fixed weight mode state); press<br>TARE, input unit price (notice: price of per kilogram);<br>press TARE, then press ENTER, select computing<br>price mode: ①weighing ②counting ③fixed weight | COMMODITY EDIT 1<br>TARE 0.01<br>WEIGHT ✓ ☞<br>PRICE 10.5<br>WEIGHT TYPE WEIGHT<br>WEIGHT TYPE WEIGHT                                                                                                    |
| 7    | Press get in next page , press TARE , input<br>particular information number (0, 1, 2, 3) ; press TARE ,<br>input effective days (max 999days ) ; press TARE , input<br>commodity code (5digits or 6digits)                                                                      | COMMODITYEDIT 1<br>SPECIAL NO O €<br>VALID DAYS 80<br>PLU CODE 900001                                                                                                    |
| 10   | Press get in next page then press , input zone bit of a bar code, suppose zone bit is 20, then input 20                                                                                                    | COMMODITY EDIT1SPECIAL NO900001VALID DAYS20PLU CODEtext                                                                                                    |
| 11   | Press <b>TARE</b> , press <b>ENTER</b> , input commodity name, input<br>3 digits number of the 1 <sup>st</sup> letter ASCII code (for example:input<br>"test", look up ASCII code table that is "t"="116, ) input 116                                                            | COMMODITY EDIT 1<br>SPECIAL NO 116<br>VALID DAYS t<br>PLU CODE                                                                                                    |

| 12 | Press TARE, input 3 digits number of the 2 <sup>nd</sup> letter ASCII code (look up outcome "e"="101") then input 101 | COMMODITYEDIT     1       SPECIAL NO     101       VALIDDAYS     te       PLU CODE     €™                                                                                                    |
|----|----------------------------------------------------------------------------------------------------|----------------------------------------------------------------------------------------------------|
| 13 | Press , input 3 digits of the 3 <sup>rd</sup> letter ASCII code ("s"="115") input 115                                 | COMMODITY EDIT 1 SPECIAL NO VALID DAYS PLU CODE COMMODITY EDIT 1                                                                                                    |
| 14 | Press , input 3 digits of the 4 <sup>th</sup> letter ASCII code ("t"="116") input 116                                 | COMMODITY EDIT 1 SPECIAL NO VALID DAYS PLU CODE COMMODITY EDIT 1                                                                                                    |
| 15 | Press PRINT, TARE or ZERO select save or not, press                                                                   | STAB         VAHAN SCALE         Image: Original constraints         Original constraints         Original constraints |

## 5.2 Particular information edit

This scale can be set 10 hanzi particular information(number from  $1\sim10$ ) and 12 character particular information(number from  $11\sim22$ ), can obtain any 3 informations per PLU information to print if using lable paper; if using continuing paper, therein  $1\sim4$  hanzi particular information correspond  $1\sim4$  row to gauge head,  $5\sim8$  correspond  $1\sim4$  row to end of gauge. Max 30 hanzi per hanzi information, Max 30 characters per character information.

| Operation                                                                                                    | Display                                                                                                    |
|----------------------------------------------------------------------------------------------------|----------------------------------------------------------------------------------------------------|
| Standby                                                                                                    | STAB         VAHAN SCALE         0.000           N.W(kg)         U.P(\$7kg)         T.P(\$)           0.000         0.00         0.000 |
| Press FUNC, select particular edit item                                                                                                    | TEXT FORMAT<br>NETWORK IP<br>COMMODITY INFO<br>SPECIAL INFO €                                                                          |
| Press <b>ENTER</b> , input number to choose particular information number, for example: No.1 particular information                                                       |                                                                                                    |
| Press <b>ENTER</b> , start to edit the 1 <sup>st</sup> particulaer information (e.g, input good)to input ASCII code correspond to the 1 <sup>st</sup> letter "g"("g"=103) | g<br>STEUTAL THIS                                                                                                    |
| Press TARE, input ASCII code correspond to the 2 <sup>nd</sup> letter "o"<br>("o"=111)                                                                                    | go                                                                                                    |

| Press TARE, input ASCII code correspond to the 3 <sup>rd</sup> letter "o"<br>("o"=111)                | goo                                                                                                    |
|----------------------------------------------------------------------------------------------------|----------------------------------------------------------------------------------------------------|
| Press TARE, input ASCII code correspond to the 4 <sup>th</sup> letter "d"<br>("d"=100)                | good                                                                                                    |
| Press TARE, input 0000, then always input 0000 all following, break up compose particular information | stevice into                                                                                                    |
| Press PRINT, TARE or ZERO to select save or not, press                                                | STAB         VAHAN SCALE         I         0.000           N.W(kg)         U.P(\$/Ag)         T.P(\$)           0.000         0.00         0.000 |

### 5.3 Text edit

This scale can set 16 (from  $1 \sim 16$ ) hanzi text and 16 character information(from  $17 \sim 32$ ); max 30 hanzi per hanzi text, max 30 character per character information. (notice: can use zone bit code to input hanzi text; use ASCII code to input character text.)

| Operation                                                                                      | Display                                                                                                    |
|------------------------------------------------------------------------------------------------|----------------------------------------------------------------------------------------------------|
| Standby                                                                                        | STAB         VAHAN SCALE         Image: Original conditions           ZER0         VAHAN SCALE         Image: Original conditions           N.W(kg)         U.P(\$7kg)         T.P(\$)           0.000         0.00         0.000 |
| Press FUNC, press twice, get in edit text item                                                 | TEXT INFO<br>CLEAR RECORD<br>INITIAL<br>CLEAR GOODS                                                                                                    |
| Press <b>ENTER</b> , input number to edit the 1 <sup>st</sup> character text edit (e.g: Vahan) | TEXT<br>CLEAI<br>INI<br>CLEAR GOODS                                                                                                    |
| Press ENTER, input the 1 <sup>st</sup> letter ASCII code:("D"=068)                             | TEXT     68       CLEA     D       INI     CLEAR GOODS                                                                                                    |
| Press TARE, input the 2 <sup>nd</sup> letter ASCII code:("a"=097)                              | TEXT<br>CLEA<br>INI<br>CLEAR GOODS                                                                                                    |
| Press TARE, input the 3 <sup>rd</sup> letter ASCII code:("h"=104)                              | TEXT 104<br>CLEA Dah<br>INI<br>CLEAR GOODS                                                                                                    |

| Press <b>TARE</b> , input the 4 <sup>th</sup> letter ASCII code:("u"=117) | TEXT 117<br>CLEA Dahu<br>INI<br>CLEAR GOODS                                                                                           |
|---------------------------------------------------------------------------|----------------------------------------------------------------------------------------------------|
| Press TARE, input the 5 <sup>th</sup> letter ASCII code:("a"=097)         | TEXT     97       CLEAI     Dahua       INI     CLEAR GOODS                                                                           |
| Press PRINT, TARE or ZERO to select save or not, press                    | STAB         VAHAN SCALE         0.000           ZERO         U.P(\$1/10)         T.P(\$)           0.000         0.000         0.000 |

## Chapter VI Statistic

This scale can make time bucket daily report, sell daily report, single commodity daily report

### 6.1 Time slot daily report

| Operation                                                                                                    | Display                                                                                                    |
|----------------------------------------------------------------------------------------------------|----------------------------------------------------------------------------------------------------|
| Standby                                                                                                    | STAB         VAHAN SCALE         Image: Comparison of the state of the state of t |
| Press FUNC, get in report statistic setting item                                                                           | RECORD REPORT<br>SYSTEM PARAM<br>DATE&TIME<br>LABEL FORMAT                                                                                                    |
| Press ENTER, get in time bucket daily report setting item                                                                  | REC       SY       UNIT PERIOD REPORT       I       COLLECTED REP OF UNIT                                                                                                    |
| Press ENTER, input year, press TARE, input month, press<br>TARE, input date, prress TARE, input time, press ENTER to print | DATE         2011-08-25           PHASE         00: 00-23: 59                                                                                                    |
| Return to standby state                                                                                                    | STAB         VAHAN SCALE         Image: Comparison of the state of the state of t |

## 6.2 Daily sell report

| Operation | Display |
|-----------|---------|
|-----------|---------|

| Standby                                                                                             | STAB         VAHAN SCALE         0.000           N. W(kg)         U.P(\$Ag)         T.P(\$)           0.000         0.000         0.000 |
|----------------------------------------------------------------------------------------------------|----------------------------------------------------------------------------------------------------|
| Press FUNC, get in report statistic item                                                            | RECORD REPORTSYSTEM PARAMDATE&TIMELABEL FORMAT                                                                                          |
| Press ENTER, then press MUTI, get in daily sell report item                                         | RECOF     DAILY SELL REPORT       SYST     DAILY REPORT OF UNIT       DAT     DAILY DETAILED REPORT                                     |
| Press ENTER, input year, press TARE, input month, press<br>TARE, input date , press ENTER to print. | DATE 2011-08-25                                                                                                    |
| Return to standby                                                                                   | STAB         VAHAN SCALE         0.000           ZERO         U.P(\$7kg)         T.P(\$)           0.000         0.000         0.000    |

## 6.3 Single commodity time slot report

| Operation                                                                                                    | Display                                                                                                    |  |  |  |  |
|----------------------------------------------------------------------------------------------------|----------------------------------------------------------------------------------------------------|--|--|--|--|
| Standby                                                                                                    | STAB         VAHAN SCALE         Image: Comparison of the state of the state of t                |  |  |  |  |
| press <b>ENTER</b> , get into options of time slot daily report                                                                        | RECORD REPORT     Image: Constraint of the second second sec |  |  |  |  |
| press ENTER, press MUTI, then press , press ENTER, get into single commdity sell daily report                                          | RECOF     DAILY SELL REPORT       SYST     DAILY REPORT OF UNIT       DAT     DAILY DETAILED REPORT                                                                                                    |  |  |  |  |
| TARE , input year , press TARE , input month , press TARE , input date, press , input commodity serial , number , press ENTER printing | DATE         2011-08-25           PLU NO         3                                                                                                    |  |  |  |  |
| return to standby                                                                                                    | STAB         VAHAN SCALE         I         0.000           N.W(kg)         U.P(\$/kg)         T.P(\$)           0.000         0.000         0.000                                                                                                    |  |  |  |  |

## Chapter VII Clear

## 7.1 Clear away statistic data

Notice: carry out this command will delete all records of trade, and unrecoverable, please cautiously use the function.

| Operation                                                    | Display                                                                                                    |  |  |  |  |
|--------------------------------------------------------------|----------------------------------------------------------------------------------------------------|--|--|--|--|
| standby                                                      | STAB         VAHAN SCALE         Image: Comparison of the state of the state of t |  |  |  |  |
| press ENTER, press get into options of clear statistics data | TEXT INFO<br>CLEAR RECORD<br>INITIAL<br>CLEAR GOODS                                                                                                    |  |  |  |  |
| press <b>ENTER</b> , after clear up return to standby        | STAB         VAHAN SCALE         0.000           ZERO         U.P(\$/Ag)         T.P(\$)           0.000         0.00         0.000                                                                                                    |  |  |  |  |

### 7.2 Initialize electronic information

Remark: It will clear away all of the electronic scale information, including PLU information, lable information, reports, and all of correlative settings, and unrecoverable, so please cautiously using this function.

| Operation                                              | Display                                                                                                    |  |  |  |
|--------------------------------------------------------|----------------------------------------------------------------------------------------------------|--|--|--|
| Standby                                                | STRE         VAHAN SCALE         Image: Comparison of the state of the state of t |  |  |  |
| Press ENTER, press MUTI get in initialize scale option | TEXT INFOCLEAR RECORDINITIALCLEAR GOODS                                                                                                    |  |  |  |
| Press ENTER, return to standby state after clear away  | STAB         VAHAN SCALE         Image: Comparison of the state of the state of t |  |  |  |

### 7.3 Clear commodity information

Notice: This function for clearing away PLU information, and unrecoverable, please cautiously using this function.

| Operation | Display       |                  |            |          |  |
|-----------|---------------|------------------|------------|----------|--|
| Standby   | STA 8<br>ZERO | ZERO VAHAN SCALE |            | 0.000    |  |
|           | N.1           | W (kg)           | U.P(\$/kg> | T. P(\$) |  |
|           | (             | 0.000            | 0.00       | 0.00     |  |

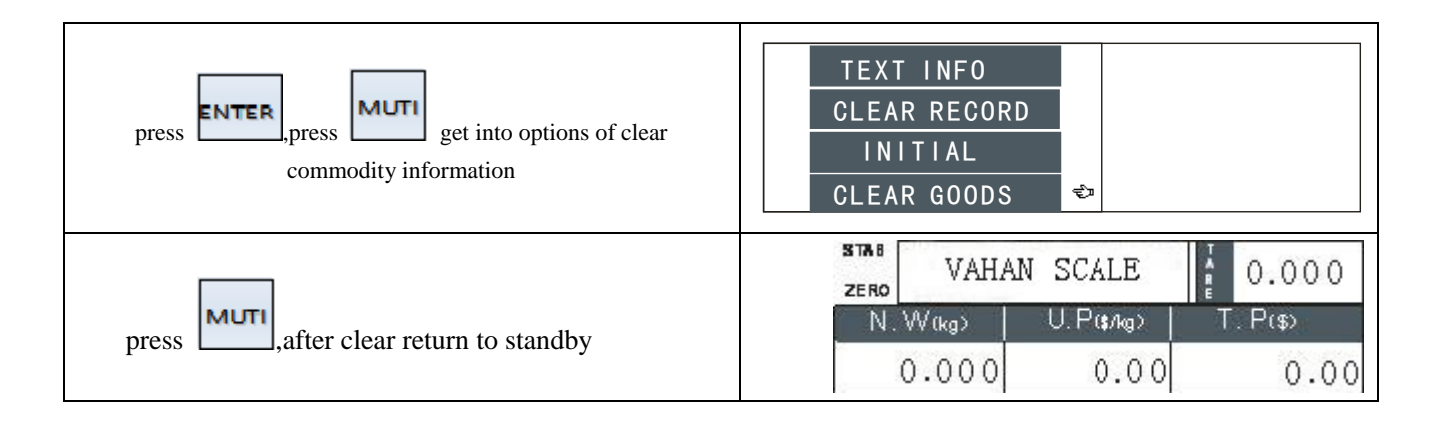

## **Chapter VIII Computer installation software**

### 8.1 System request

Operate system:

The PC software of this scale apply to WIN2000、WIN NT or higher version operate system.

### 8.2 Installation

The PC software of this scale generally using optical disk install automatically, namely: insert the optical disk into CD-driver, automatically popup install interface, according to prompts to step in.

### 8.3 Main function

User can achieve all sets of the scale through software, upload and download data etc, operations, details as follows :

- ✓ Set, edit, upload and download PLU, particular information, Text content etc.all kinds of informations;
- ✓ Set PLU shortcut keys and print their content;
- ✓ Freedom design lable formats;
- ✓ Set up of system parameters ;
- ✓ Seek、 edit electronic scale IP address;
- ✓ Upload and download lable format;
- ✓ Upload electronic scale sell detailed statement and print all kinds of comprehensive statements etc..

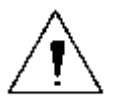

## Warning and matters need attention

#### Warning

- Using in following occasions for prohibition:
  - 1. Vibrate, wabbly occasions;
  - 2. Air-condition, fan wind blow straightly occasions;
  - 3. Dusty 、 humid occasions;
  - 4. Flammable 、 explosive occasions;
- Scale must connect to power socket with well ground connection, otherwise it will bring about personal injury.
- Scale connect to other devices, please make sure cut off power supply first at all, otherwise it will bring about scale and device be damaged.
- Prohibit to insert or pull out communication interface when power on or electronic scale is on work, e.g.: parallel 
   serial interface etc.。
- Prohibit for inserting and pulling out power supply plug under device non-shutdown.
- Printer used in this scale is thermal printer, using merely quality qualified thermal print paper, please make certain print paper type before fill in print paper, otherwise bring about printer head and printer irreversible damaged.

#### Matters need attention

- Put the scale on smooth terrace. Make sure spirit-bubble in the center of spirit level through adjusting four of the feet screws, to confirm the scale is under level state to ensure accurate of the weighing.
- If printer prints error or displays error, or cannot print promptly, all declare there are some malfunctions with the scale, first of all, inspect print paper if installs well, or print gauge joints well, checks any sundries on light sensation sensor. Should clean up printer, clean up print gauge ,clean up inside and outside the scale, and please scrub print gauge per month. The print paper should be dried then fill in.
- Fill in print paper anew, if the print key invalid or print error, adjust again, fill print paper afresh, check print paper.
- Please cautiously disassemble scale, don't fall scale down and don't shake the scale or strong impact; once find weight exceeded max capacity of the scale, please remove weight at once, otherwise the scale will be permanent damaged.
- Forbidden to put anything on the scale tray when the scale power on, should put scale on flat place in package if the scale unused for long-term, and forbidden to put anything on the scale when the scale is not being used.
- If find the weight value display astable, should timely inspect reasons, check any electromagnetic interference,
   e.g: cell phone, television, refrigerator etc. strong disturbance of magnetic field.

- Serial port RS232 communication wire length should not exceed 8 meters, network port TCP/Ip communication wire length should not exceed 1000 meters .
- Avoid destroying surface of board please don't use nails to press keys.

#### Matters need attention for users

According to national quality inspection and quarantine about electron apparatus industry instruction spirit, all electron weighing apparatus productions manufactured by our company:

- Clients and users please don't adjust and calibrate secretly. All adjustments and calibrations should be conducted by the government metrological service or authorised maintenance center;
- All electron weighing apparatus productions manufactured by our company will be sold by professional retailers, legal enterprises and any other qualificatory retailers. The retailers will in charge of other products quality;
- 3. All electron weighing apparatus productions manufactured by our company, as lead seal is destroyed, should readjust and calibration in which institution approved qualificatory of authentication and package with lead seal. otherwise, our factory wouldn't responsible for the quality of the products;
- 4. Electronic apparatus exceed half a year from EX-factory date, should recalibrate in which inspection institutions identified by national or return to factory to recalibrate, then to sell after up to standard;
- 5. Electronic apparatus exceed one year and a half from EX-factory date, should bring scale to manufacturer, or inspection institutions identified by national or qualificatory of authentication to verify, otherwise users undertake any consequences;
- 6. Any electronic apparatus manufactured by our company, request to usualness metering verify. Suggest preparing a standard test weight for checking, or proofread contrast with a standard scale. If occur any abnormal phenomenons, should timely bring to qualificatory verification maintenance center, or user undertake any consequences.

#### VAHAN INTERNATIONAL INDUSTRIAL COMPANY LIMITED

Sales office address : Rm.5B, Bld. 39B, DongLe Garden, BuXin Road, LuoHu Dist.,ShenZhen, China. Sales office hotline: +86-0755-25012997; +86-13662277450 Sales office fax: +86-0755-25012997 Factory address: GoldenBridgeRd ,shanghai

WEB:http://www.vahantech.comE-mail:sales@vahantech.comOR info@vahantech.com